## SuperX-Benutzungshandbuch: Basics Inhaltsverzeichnis

| Inhaltsverzeichnis                                             | 1  |
|----------------------------------------------------------------|----|
| SuperX-Benutzungshandbuch: Basics                              | 2  |
| Der Start                                                      | 2  |
| Berichtsauswahl                                                | 3  |
| Selektionsparameter setzen                                     | 6  |
| Fraebnisberichte: Spezielle Funktionalitäten                   | 8  |
|                                                                |    |
| Snaltanfalaa                                                   | 12 |
| Zailanfolge                                                    | 13 |
| Alternative Hierarchien und Zeilenstruktur                     | 14 |
| Browser-Jesezeichen                                            | 18 |
| DeepLinks                                                      | 20 |
| Exporte                                                        | 21 |
| Masken-Quellcode, Sachgebiete, Stylesheets                     | 22 |
| Zurück zur Selektionsmaske                                     | 23 |
| Selektionsmasken: Spezielle Funktionalitäten                   | 23 |
| Sessionbasierte Felderdefaults                                 | 24 |
| Browser-Lesezeichen (Selektionsmaske)                          | 24 |
| Browser-Lesezeichen als Merkmalsvorlage                        | 25 |
| Schlüsselanzeige                                               | 26 |
| Alternative Hierarchien zur Datenselektion                     | 27 |
| Zeitabhängige Hierarchien                                      | 29 |
| Kalenderauswahl bei Datumswerten                               | 30 |
| Mehrfachauswahl                                                | 30 |
| Querabhängigkeiten zwischen Feldern                            | 32 |
| Konfigurierbare Datenblattberichte: Spezielle Funktionalitäten | 34 |
| Auswahl von generischem Standardlayout oder Spezialbericht     | 35 |
| Auswahl von Datenbanktabellen und -feldern                     | 36 |
| Troubleshooting                                                | 37 |
| Chronik des Browsers                                           | 38 |
|                                                                |    |

# SuperX-Benutzungshandbuch: Basics

Dieses Dokument beschreibt die allgemeine Funktionsweise von SuperX und erläutert die Erzeugung von Berichten und deren Weiterverarbeitung. Fachspezifische Beschreibungen finden Sie in den Handbüchern zu den jeweiligen SuperX-Modulen.

# **Der Start**

### SuperX-Homepage mit Anmelde-Dialog

| superX<br>Sam | ple University                                                                                                    |
|---------------|----------------------------------------------------------------------------------------------------|
| Q.            | Kennung:<br>superx<br>Passwort:<br>                                                                                                    |
| ?             | Dokumentation<br>Kernmodul<br>• Ein Benutzerhandbuch im html/pdf-Format.<br>• Ein Administratorhandbuch für das Kernmodul im html/pdf-Format.<br>• Eine Datenschutzdokumentation im html/pdf-Format.<br>• Eine Datenbankbeschreibung im html-Format. |
| SuperX        |                                                                                                    |

Die SuperX-Homepage an Ihrer Hochschule befindet sich standardmäßig auf der Webseite: http://Ihr Server/superx/

**Bitte beachten Sie**, dass an Ihrer Hochschule eine andere als die oben abgebildete Aufrufseite der Standard-Auslieferung genutzt werden kann.

Geben Sie bitte Ihren Benutzernamen in das vorgesehene Eingabefeld ein. Durch Drücken der TAB-Taste gelangen Sie in das Eingabefeld "Kennwort"; alternativ können Sie auch mit der Maus in das Feld klicken. Geben Sie nun Ihr persönliches Kennwort ein. Ihre Eingabe erscheint aus Gründen der Sicherheit nur in Form von Sternchen. Durch anschließendes Drücken der ENTER-/RETURN-Taste (oder Betätigung des Anmelden-Buttons durch Mausklick) erhalten Sie Zugang zu den SuperX-Funktionalitäten.

Falls Sie sich vertippen, sind in der Regel bis zu 5 Fehlversuchen erlaubt. Danach wird der Account gesperrt, und Sie müssen sich bei Ihrem Administrator melden.

## Funktionsfelder

| Superior Superior                                                                                                    | Impressum<br>Hilfe Datenschutz |
|----------------------------------------------------------------------------------------------------|--------------------------------|
| Sample University                                                                                                    | Abmelden (User:<br>superx)     |
| La Standardberichte Catenanalyse                                                                                                    |                                |
| Dokumentation                                                                                                    |                                |
| <ul> <li>Kernmodul</li> <li>Ein Benutzerhandbuch im html/pdf-Format.</li> <li>Ein Administratorhandbuch für das Kernmodul im html</li> <li>Eine Datenschutzdokumentation im html/pdf-Format.</li> <li>Eine Datenbankbeschreibung im html-Format.</li> </ul> | ml/pdf-Format.                 |
| SuperX                                                                                                    |                                |

Nach erfolgreicher Anmeldung sehen Sie die SuperX-Funktionsfelder oder die Aufforderung, ein neues Passwort zu vergeben.

### **Passwort-Dialog**

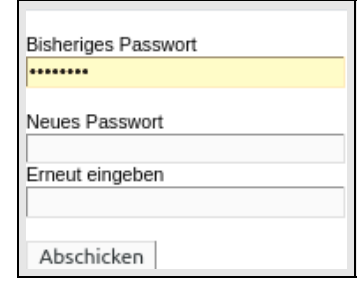

Der Zugang zum Dialog befindet sich unter dem Themenbaum.

# **Berichtsauswahl**

Themenbaum-Ausschnitt

|                                          |                                                             | <u> </u>                     |                                 |
|------------------------------------------|-------------------------------------------------------------|------------------------------|---------------------------------|
| Navigation ein/aus                       |                                                             |                              | # Startseite                    |
| SuperX                                   |                                                             |                              | Abmelden                        |
| Administration                           | 1                                                           | <b>a</b> 14                  |                                 |
| Masken verwalten                         | Willkommen                                                  | zu Superx                    |                                 |
| Felder                                   |                                                             | -                            |                                 |
| Uploads/Downloads verwalten              |                                                             |                              |                                 |
| Benutzerinfo verwalten                   |                                                             |                              |                                 |
| Benutzer verwalten                       |                                                             |                              |                                 |
| Bewerbung, Zulassung                     |                                                             |                              |                                 |
| Administration Bewerbung, Zulassung      |                                                             |                              |                                 |
| Finanzrechnung                           |                                                             |                              |                                 |
| Administration Finanzrechnung            |                                                             |                              |                                 |
| Haushalt                                 |                                                             |                              |                                 |
| Kaufm.Auswertungen                       |                                                             |                              |                                 |
| Gebäude, Räume, Flächen                  | für Hochschulen                                             | ystem                        |                                 |
| Administration Gebäude, Flächen          |                                                             |                              |                                 |
| Grunddaten und Kennzahlen                | Eine Entwicklung der                                        |                              |                                 |
| Administration Grunddaten und Kennzahlen | Universität Karisrune (TH                                   | ,                            |                                 |
| Grunddaten Finanzrechnung                |                                                             |                              |                                 |
| Grunddaten Kostenrechnung                | Geben Sie links Ihren Benutz<br>mit den Abfragen Ein Benutz | ernamen und Ihr Kennwort     | ein. Danach erscheint das Menu  |
| Grunddaten Stellen, Personal             | nin den Abiragen. Ein benda                                 | cernanubuch inden die nier.  |                                 |
| Grunddaten Studierende, Prüfungen        | Weitere Ressourcen Die WW                                   | /W-Adresse von SuperX lau    | tet www.superx-projekt.de, eine |
| Semesterberichte                         | ganze Domain nur für Super.                                 | X. Darunter finden sich noch | weitere Subdomains bzw          |
| Fachhochschulen                          | Mallauressen.                                               |                              |                                 |
| Pädagogische Hochschulen                 | Community ht                                                | tp://community.superx-proje  | kt.de                           |
| Zentrale Kennzahlen                      | Forum ht                                                    | tp://forum.superx-projekt.de |                                 |
| Inventar                                 | Download ht                                                 | tp://download.superx-projek  | t.de                            |
| Administration Inventar                  | Weitere Infos und Support in                                | fo@superx-projekt.de         |                                 |
| Kostenrechnung                           |                                                             |                              |                                 |
| Administration Kostenrechnung            |                                                             |                              |                                 |
| Management                               |                                                             |                              |                                 |
| Administration Management                |                                                             |                              |                                 |
| Management Detailabfragen                |                                                             |                              |                                 |
| Personal, Stellen                        |                                                             |                              |                                 |
| Administration Personal, Stellen         |                                                             |                              |                                 |
| Besetzung                                |                                                             |                              |                                 |
| Personal                                 |                                                             |                              |                                 |
| Stellen                                  |                                                             |                              |                                 |
| Promoverende                             |                                                             |                              |                                 |
| Qualitatissicherung                      |                                                             |                              |                                 |
| Studiengange                             |                                                             |                              |                                 |
| Administration Studianalinas             |                                                             |                              |                                 |
| Ausworthungen zu Studiengange            |                                                             |                              |                                 |
| Studierende Britfungen                   |                                                             |                              |                                 |
| Studierende, Prutungen                   | 1                                                           |                              |                                 |

Der Themenbaum wird sichtbar nach Auswahl des Funktionsfeldes "Standardberichte". Bitte beachten Sie, dass der Themenbaum je nach Installation und Berechtigung unterschiedlich aussieht. Die Abbildung zeigt einen Ausschnitt nach Komplettinstallation mit Komplettberechtigung.

Über den Button "Navigation ein/aus" lässt sich der Themenbaum ein- oder ausblenden und durch das Ausblenden das Hauptanzeigefeld verbreitern.

#### Berichtsbereiche für gewähltes Thema

| Navigation ein/aus                                                                                                    | # Startseite                                                                                                    |
|----------------------------------------------------------------------------------------------------|----------------------------------------------------------------------------------------------------|
| SuperX                                                                                                    | Abmelden                                                                                                    |
| Administration                                                                                                    | Sie sind hier: Abfragen > Studierende, Prüfungen >                                                                                                    |
| Masken verwalten                                                                                                    | Studiorondo Brüfungon                                                                                                    |
| Felder                                                                                                    | Studierende, Prulungen                                                                                                    |
| Uploads/Downloads verwalten                                                                                                    |                                                                                                    |
| Benutzerinfo verwalten                                                                                                    | Administration Studierende, Prüfungen                                                                                                    |
| Benutzer verwalten                                                                                                    | Abfragen zur Administration der Komponente Studierenden @@@sos_doku_admin_url@@@                                                                                                    |
| Bewerbung, Zulassung                                                                                                    | Akkreditierungsrat Berichte                                                                                                    |
| Administration Bewerbung, Zulassung                                                                                                    | Drei Musterberichte des Akkrediterungsrats für AkkrVerfahren                                                                                                    |
| Finanzrechnung                                                                                                    | Leistungsmonitoring                                                                                                    |
| Administration Finanzrechnung                                                                                                    |                                                                                                    |
| Haushalt                                                                                                    | Prutungen<br>Standardberichte im Bereich Prüfungen @@@pguefungen, doku, benutzer, url@@@                                                                                                    |
| Kaufm.Auswertungen                                                                                                    |                                                                                                    |
| Gebäude, Räume, Flächen                                                                                                    | Studienverlauf<br>Standardberichte im Bereich Studienverlauf und Studienerfolg                                                                                                    |
| Administration Gebäude, Flächen                                                                                                    | Handbuch Studienverlauf                                                                                                    |
| Grunddaten und Kennzahlen                                                                                                    | Studierende                                                                                                    |
| Administration Grunddaten und Kennzahlen                                                                                                    | Standardberichte im Bereich Studierenden @@@studierende_doku_benutzer_url@@@                                                                                                    |
| Grunddaten Finanzrechnung                                                                                                    |                                                                                                    |
| Grunddaten Kostenrechnung                                                                                                    |                                                                                                    |
| oranaaater reosteri contrang                                                                                                    |                                                                                                    |
| Grunddaten Stellen, Personal                                                                                                    |                                                                                                    |
| Grunddaten Stellen, Personal<br>Grunddaten Studierende, Prüfunnen                                                                                                    |                                                                                                    |
| Grunddaten Stellen, Personal<br>Grunddaten Studierende, Prüfungen<br>Semesterberichte                                                                                                    |                                                                                                    |
| Grunddaten Stellen, Personal<br>Grunddaten Studierende, Prüfungen<br>Semesterberichte                                                                                                    | Informationen                                                                                                    |
| Grunddaten Stellen, Personal<br>Grunddaten Studierende, Prüfungen<br>Semesterberichte<br>Fachhochschulen<br>Padaonrische Hochschulen                                                                                                    | Informationen                                                                                                    |
| Grunddaten Stellen, Personal<br>Grunddaten Studierende, Profungen<br>Semesterberichte<br>Fachhochschulen<br>Padagogische Hochschulen<br>Zeutrale Komzahlen                                                                                                    | Informationen                                                                                                    |
| Grunddaten Stellen, Personal<br>Grunddaten Studierende, Prüfungen<br>Semesterberichte<br>Fachhockschulen<br>Padagogische Hochschulen<br>Zentrale Kennzahlen<br>Inventar                                                                                                    | Informationen<br>Informationen<br>Standardberichte im Bereich der Studierenden- und Pröfungsverwaltung, d.h. Statistiken zu Studierenden                                                                               |
| Grunddaten Stellen, Personal Grunddaten Studierende, Prüfungen Semesterberichte Fachhochschulen Padagogische Hochschulen Zentrale Kennzahlen Inventar didministration Inventar                                                                                                    | Informationen<br>Informationen<br>Standardberichte im Bereich der Studierenden- und Prtifungsverwahung, d.h. Statistiken zu Studierenden<br>oder Absolventen nach verschiedenen Merkmaken. @@@sos_doku_benutzer_url@@@ |
| Grunddaten Stellen, Personal<br>Grunddaten Studierende, Prüfungen<br>Semesterberichte<br>Padagogische Hochschulen<br>Padagogische Hochschulen<br>Zentrale Kennzahlen<br>Inventar<br>Administration Inventar<br>Kostenrechnung                                                                                                    | Informationen<br>Informationen<br>Standardberichte im Bereich der Studierenden- und Pröfungsverwaltung, d.h. Statistiken zu Studierenden<br>oder Absolventen nach verschiedenen Merkmalen. @@@sos_doku_benutzer_url@@@ |
| Grunddaten Stellen, Personal<br>Grunddaten Studierende, Prüfungen<br>Semesterbeichte<br>Pachhochschulen<br>Padagogische Hochschulen<br>Zentrale Kennzahlen<br>Inwentar<br>Administration Inventar<br>Kostenrechnung                                                                                                    | Informationen<br>Informationen<br>Standardberichte im Bereich der Studierenden- und Prüfungsverwahung, d.h. Statistiken zu Studierender<br>oder Absolventen nach verschiedenen Merkmalen. @@@sos_doku_benutzer_url@@@  |
| Grunddaten Stellen, Personal<br>Grunddaten Studierende, Prüfungen<br>Semesterberichte<br>Padagogische Hochschulen<br>Zentrale Kennzahlen<br>Izentrale Kennzahlen<br>Interntar<br>Kostenrechnung<br>Administration Kostenrechnung<br>Managemen                                                                                                    | Informationen<br>Informationen<br>Standardberichte im Bereich der Studierenden- und Pröfungsverwaltung, d.h. Statistiken zu Studierenden<br>oder Absolventen nach verschiedenen Merkmalen. @@@sos_doku_benutzer_url@@@ |
| Grunddaten Stellen, Personal<br>Grunddaten Studierende, Prüfungen<br>Semestterbeichte<br>Fachhochschulen<br>Padagogische Hochschulen<br>Zentrale Kennzahlen<br>Inventar<br>Kostenrechnung<br>Administration Kostenrechnung<br>Management<br>Administration Management                                                                                                    | Informationen<br>Informationen<br>Standardberichte im Bereich der Studierenden- und Prüfungsverwaltung, d.h. Statistiken zu Studierenden<br>oder Absolventen nach verschiedenen Merkmalen. @@@sos_doku_benutzer_url@@@ |
| Grunddaten Stellen, Personal Grunddaten Studierende, Profungen Grunddaten Studierende, Profungen Fachhochschulen Padagogische Hochschulen Zentrale Kennzahlen Inventar Administration Inventar Kostenrechnung Management Administration Management Management                                                                                                    | Informationen<br>Informationen<br>Standardberichte im Bereich der Studierenden- und Prtfungsverwahung, d.h. Statistiken zu Studierenden<br>oder Absolventen nach verschiedenen Merkmalen. @@@sos_doku_berutzer_url@@@  |
| Grunddaten Stellen, Personal Grunddaten Studierende, Prüfungen Eachhochschulen Padagogische Hochschulen Zentzale Kennzahlen Intwentar Administration Inventar Kostenrechnung Administration Kostenrechnung Management Administration Management Personal Stellen                                                                                                    | Informationen<br>Standardberichte im Bereich der Studierenden- und Prüfungsverwaltung, d.h. Statistiken zu Studierender<br>oder Absolventen nach verschiederen Merkmalen. @@@isos_doku_benutzer_un@@@                  |
| Grunddaten Stellen, Personal Grunddaten Studierende, Prüfungen Semesterbeichte Fachhochschulen Padagogische Hochschulen Zentrale Kennzahlen Inventar Kostenrechnung Administration Kostenrechnung Management Administration Management Administration Manage | Informationen<br>Informationen<br>Standardberichte im Bereich der Studierenden- und Prüfungsverwaltung, d.h. Statistiken zu Studierenden<br>oder Absolventen nach verschiedenen Merkmalen. @@@sos_doku_benutzer_url@@@ |
| Grunddaten Stellen, Personal Grunddaten Studierende, Prüfungen Grunddaten Studierende, Prüfungen Padagogische Hochschulen Padagogische Hochschulen Zentrale Kennzahlen Inventar Administration Inventar Kostenrechnung Management Administration Kostenrechnung Management Detalabfragen Personal, Stellen Besetzum                                                                                                    | Informationen<br>Informationen<br>Standardberichte im Bereich der Studierenden- und Prtfungsverwaltung, d.h. Statistiken zu Studierenden<br>oder Absolventen nach verschiedenen Merkmalen. @@@sos_doku_benutzer_url@@@ |
| Grunddaten Stellen, Personal Grunddaten Studierende, Prüfungen Grunddaten Studierende, Prüfungen Padagogische Hochschulen Padagogische Hochschulen Zentrale Kennzahlen Internat Administration Inventar Kostenrechnung Administration Kostenrechnung Management Administration Management Management Personal, Stellen Besetzung Personal                                                                                                    | Informationen<br>Informationen<br>Standardberichte im Bereich der Studierenden- und Prüfungsverwahung, d.h. Statistiken zu Studierenden<br>oder Absolventen nach verschiedenen Merkmalen. @@@sos_doku_benutzer_url@@@  |
| Grunddaten Stellen, Personal Grunddaten Studierende, Prüfungen Grunddaten Studierende, Prüfungen Semesterbeichte Padagogische Hochschulen Padagogische Hochschulen Padagogische Hochschulen Zentrate Kennzahlen Inventar Kostenrechnung Administration Invertar Kostenrechnung Management Administration Kostenrechnung Personal, Stellen Personal Sealen Personal Sealen                                                                                                    | Informationen<br>Informationen<br>Standardberichte im Bereich der Studierenden- und Prüfungsverwaltung, d.h. Statistiken zu Studierenden<br>oder Absolventen nach verschiedenen Merkmalen. @@@sos_doku_benutzer_url@@@ |
| Grunddaten Stellen, Personal Grunddaten Studierende, Prüfungen Grunddaten Studierende, Prüfungen Pachhochschulen Padagogische Hochschulen Zentrale Kennzahlen Inventar Administration Inventar Administration Kostenrechnung Management Administration Restenrechnung Management Detalabfragen Personal, Stellen Besetzung Personal Stellen Detamaten Stellen Detamaten Stellen Deta | Informationen<br>Standardberichte im Bereich der Studierenden- und Pröfungsverwaltung, d.h. Statistiken zu Studierenden<br>oder Absolventen nach verschiedenen Merkmalen. @@@sos_doku_benutzer_url@@@                  |
| Grunddaten Stellen, Personal Grunddaten Studierende, Prüfungen Grunddaten Studierende, Prüfungen Fachhochschulen Padagogische Hochschulen Zentrale Kennzahlen Inventar Administration Inventar Kostenrechnung Management Administration Kostenrechnung Management Administration Kostenrechnung Management Administration Kostenrechnung Personal, Stellen Personal Stellen Promovierende Dualitäterinerung                                                                                                    | Informationen<br>Standardberichte im Bereich der Studierenden- und Pröfungsverwahung, d.h. Statistiken zu Studierender<br>oder Absolventen nach verschiedenen Merkmalen. @@@sos_doku_benutzer_url@@@                   |
| Grunddaten Stellen, Personal Grunddaten Studierende, Prüfungen Grunddaten Studierende, Prüfungen Gemesterbeichte Fachhochschulen Padagogische Hochschulen Zentrate Kennzahlen Teventar Administration Invertar Kostenrechnung Administration Kostenrechnung Administration Kostenrechnung Administration Kostenrechnung Administration Kostenrechnung Administration Nersonal, Stellen Personal, Stellen Personal Stellen Personal Stellen Personal Componerede Qualitätssicherung                                                                                                    | Informationen<br>Standardberichte im Bereich der Studierenden- und Prüfungsverwaltung, d.h. Statistiken zu Studierenden<br>oder Absolventen nach verschiedenen Merkmalen. @@@sos_doku_benutzer_url@@@                  |
| Grunddaten Stellen, Personal Grunddaten Studierende, Prüfungen Grunddaten Studierende, Prüfungen Pachbachschulen Padagogische Hochschulen Pathagogische Hochschulen Zentrale Kennzahlen Inventar Administration Inventar Administration Kostenrechnung Management Administration Restenrechnung Management Detalabfragen Personal, Stellen Besetzung Personal Stellen Promovierende Qualitätssicherung Administration Qualitätssicherung                                                                                                    | Informationen<br>Standardberichte im Bereich der Studierenden- und Prüfungsverwaltung, d.h. Statistiken zu Studierenden<br>oder Absolventen nach verschiedenen Merkmalen. @@@sos_doku_benutzer_url@@@                  |
| Grunddaten Stellen, Personal Grunddaten Studierende, Prüfungen Grunddaten Studierende, Prüfungen Fachhochschulen Padagogische Hochschulen Zentrale Kennzahlen Interentar Administration Inventar Kostenrechnung Management Administration Kostenrechnung Management Administration Rostenrechnung Personal, Stellen Besetzung Personal, Stellen Besetzung Personal Stellen Promovierende Qualitätssicherung Administration Qualitätssicherung Studiengistense Studienstense                                                                                                    | Informationen<br>Standardberichte im Bereich der Studierenden- und Prtfungsverwahung, d.h. Statistiken zu Studierenden<br>oder Absolventen nach verschiedenen Merkmalen. @@@sos_doku_benutzer_url@@@                   |
| Grunddaten Stellen, Personal Grunddaten Studierende, Prüfungen Semesterbeichte Fachhochschulen Padagogische Hochschulen Zentrate Kennzahlen Inventar Kostenrechnung Administration Invertar Management Administration Kostenrechnung Administration Rostenrechnung Administration Rostenrechnung Besotung Personal, Stellen Personal Stellen Personal Personal Stellen Personal Personal Per | Informationen<br>Standardberichte im Bereich der Studierenden- und Prüfungsverwaltung, d.h. Statistiken zu Studierenden<br>oder Absolventen nach verschiedenen Merkmalen. @@@sos_doku_benutzer_url@@@                  |

Das in der Abbildung gewählte Thema "Studierende, Prüfungen" umfasst die rechts dargestellten Berichtsbereiche.

## Berichtsangebot für gewählten Bereich

| Navigation ein/aus                       |                                                                                                    | # Startsei |
|------------------------------------------|----------------------------------------------------------------------------------------------------|------------|
| SuperX                                   |                                                                                                    | Abmelde    |
| Administration                           | Sie sind hier; Abfragen > Studierende, Prüfungen > Studierende >                                                                                                    |            |
| Maskon vonuniten                         | Other diamagnetic                                                                                                    |            |
| masken verwaren                          | Studierende                                                                                                    |            |
| Heider                                   |                                                                                                    |            |
| Opioads/Downloads verwaiten              |                                                                                                    |            |
| Benutzerinto verwaiten                   | Fächerkombinationen Datenblatt                                                                                                    |            |
| Benutzer verwalten                       | Liste der Fächerkombinationen (1. Fach, n-tes Fach)                                                                                                    |            |
| Bewerbung, Zulassung                     | Fächarkombinationen Datenblatt unabb. von Facher                                                                                                    |            |
| Administration Bewerbung, Zulassung      | <ul> <li>Liste der Fächerkombinationen unabhängig von Fachnummer, d.h. in der Spalte "Fach"</li> </ul>                                                                                                    | werden     |
| Finanzrechnung                           | ALLE Fächer eines Studierenden ausgegeben und "Kombination mit" mit den entsprech                                                                                                    | nenden     |
| Administration Finanzrechnung            | Kombinationen.                                                                                                    |            |
| Haushalt                                 | Schwundfaktor                                                                                                    |            |
| Kaufm.Auswertungen                       | Berechnung des Schwundfaktors nach KapVO                                                                                                    |            |
| Gebäude, Räume, Flächen                  | Studierende Datenblatt                                                                                                    |            |
| Administration Gebäude, Flächen          | Flexible Ausgabe der Studierendenstatistik, Studiengänge und Lehreinheiten                                                                                                    |            |
| Grunddaten und Kennzahlen                | Studierende nach Abschluss                                                                                                    |            |
| Administration Grunddaten und Kennzahlen | je Fach/Studiengang                                                                                                    |            |
| Grunddaten Finanzrechnung                | Studierende nach Abschluss (intern)                                                                                                    |            |
| Grunddaten Kostenrechnung                | je Fach/Studiengang                                                                                                    |            |
| Grunddaten Stellen, Personal             | Studiorondo pach Alter                                                                                                    |            |
| Grunddaten Studiarende Brühinnen         | ie Fach/Studiengang                                                                                                    |            |
| Comostarbasishta                         |                                                                                                    |            |
| Eachbachachulan                          | Studierende nach Alter (Klon)<br>Fin Klon vom Release-Bericht, mit einenen Namen und Seldern                                                                                                    |            |
| Pachnocrischolen                         | En Non ven reiebe benañ, int egenen van er una reiden                                                                                                    |            |
| Padagogische Hochschulen                 | Studierende nach Erst- und Neueinschr. für D/A                                                                                                    |            |
| Zentrale Kennzahlen                      | je Fachrstudiengang                                                                                                    |            |
| Inventar                                 | Studierende nach Erst- und Neueinschreibung                                                                                                    |            |
| Administration Inventar                  | je Fach/Studiengang mit Geschiechtsangabe und Prozentwert                                                                                                    |            |
| Kostenrechnung                           | Studierende nach Erst- und Neueinschreibung (Zeitreihe)                                                                                                    |            |
| Administration Kostenrechnung            | je Semester mit Geschlechtsangabe und Prozentwert                                                                                                    |            |
| Management                               | Studierende nach FB/Fak. und Geschlecht für D/A                                                                                                    |            |
| Administration Management                | Studierende nach Fachbereich/Fakultät und Geschlecht aufgeteilt Deutsche/Ausländer                                                                                                    |            |
| Management Detailabfragen                | Studierende nach Fach, Vertiefung, Abschluss                                                                                                    |            |
| Personal, Stellen                        | mit Geschlechtsangabe                                                                                                    |            |
| Administration Personal, Stellen         | Studierende nach Fach-/Hochschulsemester                                                                                                    |            |
| Besetzung                                | je Fach/Studiengang                                                                                                    |            |
| Personal                                 | Studierende nach Fachsemester                                                                                                    |            |
| Stellen                                  | mit Geschlechtsangabe und Staatsangehörigkeit (Inland/Ausland)                                                                                                    |            |
| Promovierende                            | Studierende nach Hochschulzugangsberechtigung (Zeitreibe)                                                                                                    |            |
| Oualitätssicherung                       | je Fach/Studiengang und Semester mit Prozentwert                                                                                                    |            |
| Administration Qualitätssicherung        | Studiaranda pach Hörarstatus                                                                                                    |            |
| Studiengänge                             | je Fach/Studiengang                                                                                                    |            |
| Administration Studiennänge              | and and and and and and                                                                                                    |            |
| Augustuppen zu Studionalingen            | ie Fach/Studiengang mit Geschlechtsangabe                                                                                                    |            |
| Studiorondo Britfungon                   | in a management of the second of the second |            |
| sauderende, Protogen                     | Studierende nach Staatsangehörigkeit                                                                                                    |            |
| Administration Studierende, Prüfungen    | mit Geschiednisafigabe und Prozentwert                                                                                                    |            |
| Axxrediterungsrat Berichte               | Studierende nach Wohnort                                                                                                    |            |
| Leistungsmonitoring                      | e Fachronulengang mit Geschlechtsangabe und Prozentwert                                                                                                    |            |
| Administration Leistungsmonitoring       | Studierende, nur Erst- und Neueinschreibungen (Zeitreihe)                                                                                                    |            |
| Prüfungen                                | je Semester mit Geschlechtsangabe und Staatsangehörigkeit (Inland/Ausland)                                                                                                    |            |

Der in der Abbildung gewählte Berichtsbereich "Studierende" umfasst eine Vielzahl von Standardberichten einschließlich Datenblättern. Im Beispiel wurde die Auswertung "Studierende, nur Erst- und Neueinschreibungen (Zeitreihe)" gewählt. Der Zusatz "(Zeitreihe)" bedeutet, dass die Auswertung Information über historische Entwicklungen bietet, hier z.B. mehrere Semester.

# Selektionsparameter setzen

Selektionsparameter mit Vorbelegung

| Sie sind Her: Abitagen > Saudierende, Prüfungen > Saudi<br>Studierende, nur E | erste > Studierröe, nu Etst- und Neuerschreiburgen (Zeiteite) - Beistr erstelen<br>Erst- und Neueinschreibungen (Ze | ତ୍ତ ଦ୍ 🗐 🕄 |
|-------------------------------------------------------------------------------|----------------------------------------------------------------------------------------------------|------------|
| * Köpfe oder Fälle ?                                                          | Köpfe 🔄 🚺                                                                                                    |            |
| * Stichtag                                                                    | Aktuelle Zahlen 🔹 🚺                                                                                                 |            |
| * Seit Semester                                                               | WiSe 2013/2014 -                                                                                                    |            |
| Bis Semester                                                                  | SoSe 2021 •                                                                                                    |            |
| Studiengang                                                                   | nichts gewählt                                                                                                    | 0          |
| Abschluss                                                                     | nichts gewählt                                                                                                    | 0          |
| Fächer                                                                        | nichts gewählt                                                                                                    | 0          |
| Fachkennz.                                                                    | • 8                                                                                                    |            |
| Hörerstatus                                                                   | alle 🖸 🕤                                                                                                    |            |
| Staatsangehörigkeit                                                           | nichts gewählt                                                                                                    | 0          |
| Hochschulzugangsber.                                                          | - 0                                                                                                    |            |
|                                                                               |                                                                                                    |            |
| Studienform                                                                   | · • •                                                                                                    |            |
| Filter Studierende                                                            |                                                                                                    | · 0        |
|                                                                               | Abschicken Zurücksetzen                                                                                             |            |
|                                                                               |                                                                                                    | J          |

Nach der Berichtswahl öffnet sich der Dialog zur Festlegung der Selektionsparameter. Vor der Durchführung einer Auswertung ist es üblich, einschränkende Selektionsparameter, d.h. Filter, zu setzen. Die obige Abbildung stellt die eingrenzenden Informationen für den gewählten Themenbereich dar.

#### Fächerauswahl

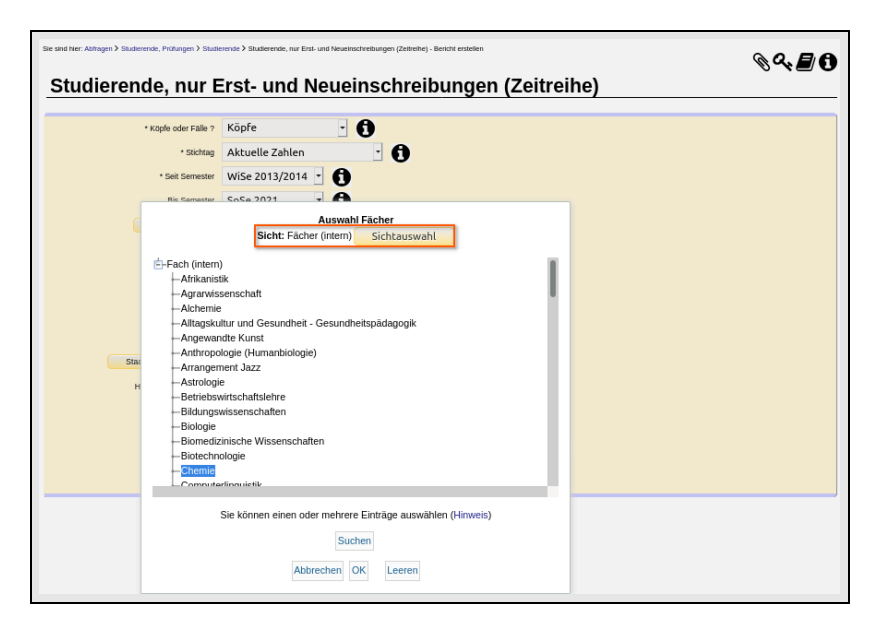

Zur genauen Spezifizierung der eingrenzenden Informationen klicken Sie die jeweiligen Buttons (z. B. Fächer) an. Dadurch öffnen sich Zusatzfenster zur mausgesteuerten Eingabe/Auswahl. Auch hier können Sie aus einem Auswahlbaum auswählen: Öffnen Sie die Äste des Baumes durch Mausklick auf das "+"-Symbol. Über den Button "OK" bestätigen Sie die Auswahl. Sofern Sie keine Organisationseinheit spezifizieren möchten, klicken Sie auf "Leeren".

Komplette Selektionsparameter

| and the stangers association, readingers and | rende > Studierende, nur Erst- und Neueinschreibungen (Zeitreihe) - Bericht erstellen | @ Q. 🗐     |
|----------------------------------------------|---------------------------------------------------------------------------------------|------------|
| Studierende, nur E                           | rst- und Neueinschreibungen (Z                                                        | Zeitreihe) |
| * Köpfe oder Fälle ?                         | Köpfe -                                                                               |            |
| * Stichtag                                   | Aktuelle Zahlen •                                                                     |            |
| * Seit Semester                              | WiSe 2013/2014 🔹 🚯                                                                    |            |
| Bis Semester                                 | SoSe 2021 •                                                                           |            |
| Studiengang                                  | nichts gewählt                                                                        | 8          |
| Abschluss                                    | nichts gewählt                                                                        | 0          |
| Facher                                       | Chemie                                                                                | 16         |
|                                              |                                                                                       |            |
| Fachkennz.                                   | 0                                                                                     |            |
| Hörerstatus                                  | alle 🖸 🚺                                                                              |            |
| Staatsangehörigkeit                          | nichts gewählt                                                                        | 0          |
| Hochschulzugangsber.                         | - 0                                                                                   |            |
|                                              |                                                                                       |            |
| Studienform                                  | · 0                                                                                   |            |
| Filter Studierende                           |                                                                                       | · 0        |
|                                              | Abschicken Zurücksetzen                                                               |            |

In unserem Beispiel wurde das Fach Chemie gewählt. In der Selektionsmaske im Feld "Fächer" erscheint der gewünschte Text. Nachdem Sie alle benötigten Parameter in der Maske spezifiziert haben, betätigen Sie bitte den Button "Abschicken", um die Auswertung zu starten. Hierbei wird implizit in der verbundenen Tabelle gelesen.

#### Ergebnisbericht, original

| Studi<br>Neue     | Studierende, nur Erst- und<br>Neueinschreibungen (Zeitreihe)<br>Köpfe oder Fälle ?: Köpfe ; Stichtag: Aktuelle Zahlen ; Seit Semester: WiSe 2013/2014 ; Bis<br>Semester: SoSe 2021 ; Fächer: Chemie (Fächer (intern)) ; Hörerstatus: alle ; User: superx<br>Stand: 30.09.2019 |                |                |                   |          |                    |                    |           |                 |                 |  |  |  |
|-------------------|----------------------------------------------------------------------------------------------------|----------------|----------------|-------------------|----------|--------------------|--------------------|-----------|-----------------|-----------------|--|--|--|
| Semester          | Alle                                                                                                    | Alle<br>Männer | Alle<br>Frauen | Frauen-<br>anteil | Deutsche | Deutsche<br>Männer | Deutsche<br>Frauen | Ausländer | Ausl.<br>Männer | Ausl.<br>Frauen |  |  |  |
| WiSe<br>2017/2018 | 3                                                                                                    | 2              | 1              | 33,33             | 3        | 2                  | 1                  | 0         | 0               | 0               |  |  |  |
| SoSe 2018         | 3                                                                                                    | 1              | 2              | 66,67             | 3        | 1                  | 2                  | 0         | 0               | 0               |  |  |  |
| WiSe<br>2018/2019 | 9                                                                                                    | 5              | 4              | 44,44             | 9        | 5                  | 4                  | 0         | 0               | 0               |  |  |  |
| SoSe 2019         | 4                                                                                                    | 2              | 2              | 50,00             | 4        | 2                  | 2                  | 0         | 0               | 0               |  |  |  |
| WiSe<br>2019/2020 | 5                                                                                                    | 3              | 2              | 40,00             | 5        | 3                  | 2                  | 0         | 0               | 0               |  |  |  |
| SoSe 2020         | 2                                                                                                    | 2              | 0              | 0,00              | 2        | 2                  | 0                  | 0         | 0               | 0               |  |  |  |
|                   |                                                                                                    |                |                |                   |          |                    |                    |           |                 |                 |  |  |  |
| Gesamt:           | 26                                                                                                    | 15             | 11             | 42,31             | 26       | 15                 | 11                 | 0         | 0               | 0               |  |  |  |
| Datensatz 1       | - 8 vo                                                                                                    | on insges      | samt 8 S       | ätzen.            |          |                    |                    |           |                 |                 |  |  |  |

Das Ergebnis wird auf dem Bildschirm angezeigt. Die Standardausgabe von SuperX-Berichten ist html, d.h. das Format Ihres Browsers. Sie können den Bericht anschließend auch zum Export nach Excel o.ä. formatieren.

# Ergebnisberichte: Spezielle Funktionalitäten

## SuperX-Benutzungshandbuch: Basics

Zur Anpassung und Weiterleitung eines Ergebnisberichtes steht eine Vielzahl von Funktionalitäten zur Verfügung. Diese können über die einzelnen Buttons, die in der Buttonleiste oberhalb eines Ergebnisberichtes dargestellt sind, wahlweise aktiviert werden. Die Buttons werden hier kurz ggf. im Folgenden ausführlicher erläutert:

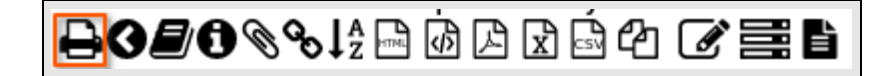

Zum Drucker

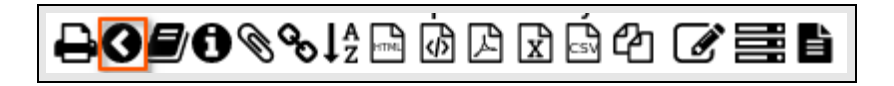

Zurück zur Selektionsmaske und Einstellungen beibehalten

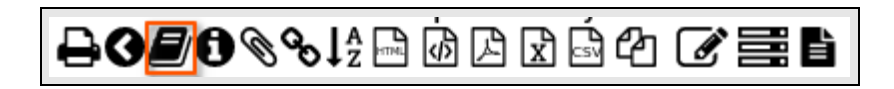

Zum Benutzungshandbuch

Zur Versionsinfo

Als Browser-Lesezeichen anlegen

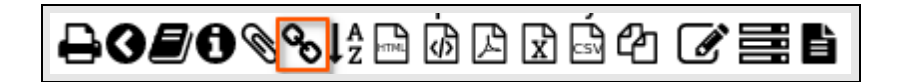

Als DeepLink anlegen

Zur Spaltenkonfiguration

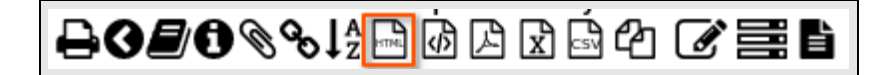

Zur html-Ausgabe (Druckversion)

Zur xml-Ausgabe

Zur pdf-Ausgabe im Querformat

Zur xls/Excel-Ausgabe

Zur csv-Ausgabe

Als csv-Kopie in Zwischenablage

Zur Maskeninfo

# ₽0₽0%%!?™@₽₽\$\$

Sachbebiet zuordnen

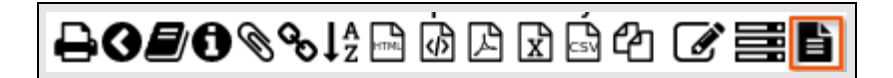

Stylesheet zuordnen

## **Druckversion**

Button zur html-Ausgabe

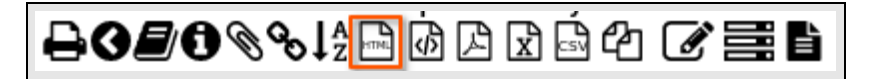

#### Ergebnisbericht in Druckversion bringen

| Köpfe oder Fäl<br>Semester: So<br>30.09.2019 | Studierende, nur Erst- und<br>Neueinschreibungen (Zeitreihe)<br>Köpfe oder Fälle ?: Köpfe ; Stichtag: Aktuelle Zahlen ; Seit Semester: WiSe 2013/2014 ; Bis<br>Semester: SoSe 2021 ; Fächer: Chemie (Fächer (intern)) ; Hörerstatus: alle ; User: superx Stand:<br>10.09.2019 |                |                |                   |          |                    |                    |           |                 |                 |  |  |
|----------------------------------------------|----------------------------------------------------------------------------------------------------|----------------|----------------|-------------------|----------|--------------------|--------------------|-----------|-----------------|-----------------|--|--|
| Semester                                     | Alle                                                                                                    | Alle<br>Männer | Alle<br>Frauen | Frauen-<br>anteil | Deutsche | Deutsche<br>Männer | Deutsche<br>Frauen | Ausländer | Ausl.<br>Männer | Ausi.<br>Frauen |  |  |
| WiSe 2017/2018                               | 3                                                                                                    | 2              | 1              | 33,33             | 3        | 2                  | 1                  | 0         | 0               | 0               |  |  |
| SoSe 2018                                    | 3                                                                                                    | 1              | 2              | 66,67             | 3        | 1                  | 2                  | 0         | 0               | 0               |  |  |
| WiSe 2018/2019                               | 9                                                                                                    | 5              | 4              | 44,44             | 9        | 5                  | 4                  | 0         | 0               | 0               |  |  |
| SoSe 2019                                    | 4                                                                                                    | 2              | 2              | 50,00             | 4        | 2                  | 2                  | 0         | 0               | 0               |  |  |
| WiSe 2019/2020                               | 5                                                                                                    | 3              | 2              | 40,00             | 5        | 3                  | 2                  | 0         | 0               | 0               |  |  |
| SoSe 2020                                    | 2                                                                                                    | 2              | 0              | 0,00              | 2        | 2                  | 0                  | 0         | 0               | 0               |  |  |
| Gesamt:                                      | 26                                                                                                    | 15             | 11             | 42,31             | 26       | 15                 | 11                 | 0         | 0               | 0               |  |  |
| Datensatz 1 - 8                              | atensatz 1 - 8 von insgesamt 8 Sätzen.                                                                                                    |                |                |                   |          |                    |                    |           |                 |                 |  |  |

Sie können die Auswertung als Druckversion auch in einem separaten Fenster anzeigen lassen. Über den "HTML-Button" bringen Sie einen Ergebnisbericht in den dargestellten Modus und via den "Drucker-Button" oben links wird er als Druckversion, die in einem separaten Fenster oder neuem Browser-Tab dargestellt.

#### Ergebnisbericht in Druckversion

| Studie                        | udierende, nur Erst- und Neueinschreibungen (Zeitreihe) |                     |                |                   |            |                     |                      |           |                |                |                                                               |  |  |
|-------------------------------|---------------------------------------------------------|---------------------|----------------|-------------------|------------|---------------------|----------------------|-----------|----------------|----------------|---------------------------------------------------------------|--|--|
| apte oper Hai<br>User: superi | le Y.<br>Star                                           | Kopte ;<br>d: 30.09 | 2019           | g Aktur           | die Zahiel | 6 ; 3486, 540       | mester: W            | Abe 2012  | 2014 ; 1       | is seried      | se: 3038-2022 (Factor: Cherke (Factor (stern)); Horentatac: 1 |  |  |
| Ennester 1                    | Alle                                                    | ille<br>Minter      | Alle<br>Franks | Pasare-<br>aninii | Deutsche   | Deutsche<br>Nijever | Desitable<br>Fiscare | Austinity | Aasi.<br>Mirow | Ausi.<br>Paure |                                                               |  |  |
| Vibe 3017(2018)               | 1                                                       | 3                   | 1              | 33,35             | 3          | 2                   | 1                    |           | 0              | 0              |                                                               |  |  |
| de 2018                       | 3                                                       | - 1                 | 2              | 66,67             | 3          | 3                   | 3                    |           | 0              | 0              |                                                               |  |  |
| Re 2018(2019)                 |                                                         |                     | 4              | 44,48             |            |                     | 4                    |           | 0              | 0              |                                                               |  |  |
| de 2018                       | 4                                                       | 2                   | 2              | 80,00             |            | 2                   | 3                    |           | 0              | 0              |                                                               |  |  |
| Re 30182630                   |                                                         | - 1                 | 2              | 40,00             |            | 3                   | 3                    |           | 0              | 0              |                                                               |  |  |
| de 2020                       | 3                                                       | 2                   | 0              | 0,00              | 2          | 3                   | 0                    |           | 0              | 0              |                                                               |  |  |
| ruarii                        | 26                                                      | 18                  | 11             | 41,34             | 28         | 18                  | 31                   |           | 0              | 0              |                                                               |  |  |
| Cesarii<br>Internatz 1 - B    | 36<br>NGD                                               | 15<br>insgeso       | 11<br>nd 8 Sak | 4131<br>200       | 28         | 18                  | 11                   |           | ٥              | 0              |                                                               |  |  |

Die Druckversion kann anschließend an den zu wählenden Drucker übergeben werden.

## Spaltenfolge

#### Button zur Spaltenkonfiguration

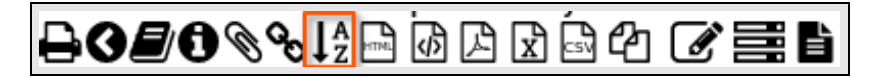

#### Angepasste Spaltenfolge

|                                       |            |                |                                     |                   |          |                    |                    |           |                 |                 | Sample University                                                                                                    |
|---------------------------------------|------------|----------------|-------------------------------------|-------------------|----------|--------------------|--------------------|-----------|-----------------|-----------------|----------------------------------------------------------------------------------------------------|
| Bericht entwerf Studie Köpfe oder Fäl | rei<br>rei | Leere<br>nde   | r Berich<br>, <b>NU</b><br>Stichtag | n Ers             | st- un   | Id Ne              | uein               | schre     | eibu<br>14 : Bi | nger            | I <b>(Zeitreihe)</b><br>er: <b>SoSe 2021</b> ; Flacher: Chemie (Flacher (intermi); Hörenstatus: alle ; User: superx: Stand: 30.09.2019                                                                   |
| Semester                              | Alle       | Alle<br>Männer | Alle<br>Frauen                      | Frauen-<br>anteil | Deutsche | Deutsche<br>Männer | Deutsche<br>Frauen | Ausländer | Ausl.<br>Männer | Ausl.<br>Frauen |                                                                                                    |
| WiSe 2019/2020                        | 5          | 3              | 2                                   | 40,00             | 5        | 3                  | 2                  | 0         | 0               | 0               |                                                                                                    |
| viSe 2018/2019                        | 9          | 5              | 4                                   | 44,44             | 9        | 5                  | 4                  | 0         | 0               | 0               |                                                                                                    |
| /iSe 2017/2018                        | 3          | 2              | 1                                   | 33,33             | 3        | 2                  | 1                  | 0         | 0               | 0               | Spatterraibenfalge                                                                                                    |
| oSe 2020                              | 2          | 2              | 0                                   | 0,00              | 2        | 2                  | 0                  | 0         | 0               | 0               | Spatemenenoige Sortierung der Ergebnisse                                                                                                    |
| oSe 2019                              | 4          | 2              | 2                                   | 50,00             | 4        | 2                  | 2                  | 0         | 0               | 0               | • Alle 🗹 anzeigen                                                                                                    |
| oSe 2018                              | 3          | 1              | 2                                   | 66,67             | 3        | 1                  | 2                  | 0         | 0               | 0               | • Alle Frauen 🗹 anzeigen                                                                                                    |
| esamt:                                | 26         | 15             | 11                                  | 42,31             | 26       | 15                 | 11                 | 0         | 0               | 0               | Deutsche Frauen Sanzeigen                                                                                                    |
|                                       |            |                |                                     |                   |          |                    |                    |           |                 |                 | Ausl. Frauen anzeigen     Sortieren nach Spalte                                                                                                    |
| tensatz 1 - 8                         | voni       | nsgesa         | nt 8 Sät                            | zen.              |          |                    |                    |           |                 |                 | Alle Männer Zanzeigen                                                                                                    |
|                                       |            |                |                                     |                   |          |                    |                    |           |                 |                 | Deutsche Männer anzeigen                                                                                                    |
|                                       |            |                |                                     |                   |          |                    |                    |           |                 |                 | • Ausl. Männer 🗹 anzeigen                                                                                                    |
|                                       |            |                |                                     |                   |          |                    |                    |           |                 |                 | Deutsche anzeigen                                                                                                    |
|                                       |            |                |                                     |                   |          |                    |                    |           |                 |                 | • Frauen- anteil anzeigen 4. v aufsteigend v                                                                                                    |
|                                       |            |                |                                     |                   |          |                    |                    |           |                 |                 | Sie können einen Eintrag anklicken und<br>bei gedrückter II. Maustatte verschieben<br>die schwarzer Hällmei zeigt das Zufal an.<br>Eindlemen Sie das Häkchen bei "nizzeigen",<br>um Spatien auszuhlenden |
|                                       |            |                |                                     |                   |          |                    |                    |           |                 |                 | OK Alles zurücksetzen Abbrechen                                                                                                    |

Mit dem Button "Spaltenkonfiguration" können Sie das Zusatzfenster zur Spaltenbearbeitung öffnen. Sie ändern die Spaltenreihenfolge, indem Sie den betr. Spaltennamen mit gedrückter Maustaste nach oben bzw. unten "ziehen", hier z.B. die Spalten "Alle Frauen", Deutsche Frauen" und Ausländische Frauen" nach oben. Sie blenden Spalten aus dem Ergebnisbericht aus, indem Sie das "anzeigen"-Häkchen der jeweiligen Spalte entferen, hier z.B. "Deutsche", "Frauenanteil" und "Ausländer". Bestätigen Sie anschließend die neue Spaltenfolge mit "OK".

Ergebnisbericht mit angepasster Spaltenfolge

| Studie<br>Neuein<br>Köpfe oder Fäll<br>Semester: Soc<br>Stand: 30.09.20 | rei<br>150<br>180<br>180<br>19 | nde,<br>chre<br>Köpfe ;<br>21 ; Fäd | , nur<br>ibun<br>Stichtag:<br>cher: Cher | Ers<br>gen<br>Aktuell<br>mie (Fäd | t- ur<br>(Ze<br>e Zahler<br>cher (inte | nd<br>itreih<br>n ; Seit Se<br>ern)) ; Hör | nester:<br>erstatus: | WiSe 2013/2014 ; Bis<br>alle ; User: superx |
|-------------------------------------------------------------------------|--------------------------------|-------------------------------------|------------------------------------------|-----------------------------------|----------------------------------------|--------------------------------------------|----------------------|---------------------------------------------|
| Semester                                                                | Alle                           | Alle<br>Frauen                      | Deutsche<br>Frauen                       | Ausl.<br>Frauen                   | Alle<br>Männer                         | Deutsche<br>Männer                         | Ausi.<br>Männer      |                                             |
| WiSe 2019/2020                                                          | 5                              | 2                                   | 2                                        | 0                                 | 3                                      | 3                                          | 0                    |                                             |
| WiSe 2018/2019                                                          | 9                              | 4                                   | 4                                        | 0                                 | 5                                      | 5                                          | 0                    |                                             |
| WiSe 2017/2018                                                          | 3                              | 1                                   | 1                                        | 0                                 | 2                                      | 2                                          | 0                    |                                             |
| SoSe 2020                                                               | 2                              | 0                                   | 0                                        | 0                                 | 2                                      | 2                                          | 0                    |                                             |
| SoSe 2019                                                               | 4                              | 2                                   | 2                                        | 0                                 | 2                                      | 2                                          | 0                    |                                             |
| SoSe 2018                                                               | 3                              | 2                                   | 2                                        | 0                                 | 1                                      | 1                                          | 0                    |                                             |
| Gesamt:                                                                 | 26                             | 11                                  | 11                                       | 0                                 | 15                                     | 15                                         | 0                    |                                             |
|                                                                         |                                |                                     |                                          |                                   |                                        |                                            |                      |                                             |
| Datensatz 1 - 8                                                         | voni                           | insgesa                             | mt 8 Sätze                               | n.                                |                                        |                                            |                      | -                                           |

Im Ergebnisbericht sind die Spalten anders angeordnet. Diese Einstellung gilt auch für die Exportaktivitäten. Sie können die Änderung rückgängig machen, indem Sie den Dialog erneut aufrufen und den Button "Alles zurücksetzen" betätigen.

# Zeilenfolge

Button zur Spaltenkonfiguration

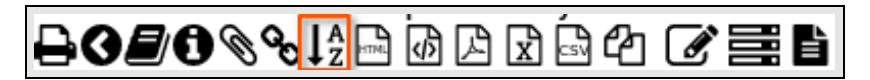

Angepasste Spaltensortierung/Zeilenfolge

| ericht entwert   | en:     | leere<br>Leere | r Bericht | لگا<br>س | ) 🔊<br>D<br>t- ur | ම එ      | Libertischreibung | Sa<br>her ) DeternitiverStudiererste, nur Erst. sont Henuerstererbergen (Derevler)<br>gen (Zeitreihe) | mple   | University        |            |                  |
|------------------|---------|----------------|-----------|----------|-------------------|----------|-------------------|----------------------------------------------------------------------------------------------------|--------|-------------------|------------|------------------|
| Semester         | 411e    | Alle           | Deutsche  | Ausl.    | Alle              | Deutsche | Ausl.             | emester: Sose 2021, Facher: Chemie (Facher (inter                                                     | n)); H | orerstatus: ane;  | User: supe | ex Stand: 30.09. |
| En antitione     |         | Frauen         | Frauen    | Frauen   | Manner            | Manner   | Manner            |                                                                                                    |        |                   |            |                  |
| Se 201//2018     | 3       | 2              | 1         | 0        | 2                 | 2        | 0                 |                                                                                                    |        |                   |            |                  |
| ise 2018/2019    | 9       | - 4            | 4         | 0        | 5                 | 5        | 0                 |                                                                                                    |        |                   |            |                  |
| Se 2019          | 4       | 2              | 2         | 0        | 2                 | 2        | 0                 | Constance it autoine                                                                                  |        | Castiana          | an des F   | mahaina          |
| Se 2019/2020     | 5       | 2              | 2         | 0        | 3                 | 3        | 0                 | Spattenreinenfolge                                                                                    |        | Sorueru           | ng der E   | rgebnisse        |
| Se 2020<br>Hamt: | 2<br>26 | 0<br>11        | 0<br>11   | 0        | 2                 | 2        | 0                 | Semester ♥ anzeigen     Alle ♥ anzeigen     Alle Männer ♥ anzeigen                                    | So     | rtieren nach Spal | te         |                  |
|                  |         |                |           |          |                   |          |                   | Alle Frauen Manzeigen                                                                                 | 1      | Semester          | ~          | absteigend       |
|                  |         |                |           |          |                   |          |                   | Frauen- anteil anzeigen     Deuteche anzeigen                                                         | 2.     |                   | ~          | aufsteigend      |
|                  |         |                |           |          |                   |          |                   | Deutsche Männer Sanzeigen                                                                             | 3.     |                   | ~          | aufsteigend      |
|                  |         |                |           |          |                   |          |                   | • Deutsche Frauen 🗹 anzeigen                                                                          | 4.     |                   | ~          | aufsteigend      |
|                  |         |                |           |          |                   |          |                   |                                                                                                    | E e i  |                   |            | aufetoicood      |

Mit dem Button "Spaltenkonfiguration" können Sie das Zusatzfenster zur Spaltenbearbeitung öffnen. Wählen Sie die Spalte, nach der Sie sortieren wollen, z.B. hier das "Semester". Wir wollen absteigend sortieren, d.h. das jüngste Semester an den Anfang stellen. Bestätigen Sie anschließend die neue Sortierung mit "OK".

### Ergebnisbericht mit angepasster Zeilenfolge

| länfa adar Fäll | lo 2. | Känfa ·        | Stichton       | Aktua             | llo Zabion | - Soit Sor         | nastar: M          | ica 2012/2 | 014 - Di        | - Somo          |
|-----------------|-------|----------------|----------------|-------------------|------------|--------------------|--------------------|------------|-----------------|-----------------|
| ioSe 2021 ; Fá  | ächer | : Chem         | ie (Fäch       | er (interr        | n)); Hörer | status: <b>all</b> | e ; User: s        | uperx Sta  | nd: 30.0        | 9.2019          |
| Semester        | Alle  | Alle<br>Männer | Alle<br>Frauen | Frauen-<br>anteil | Deutsche   | Deutsche<br>Männer | Deutsche<br>Frauen | Ausländer  | Ausi.<br>Männer | Ausl.<br>Frauen |
| WiSe 2019/2020  | 5     | 3              | 2              | 40,00             | 5          | 3                  | 2                  | 0          | 0               | 0               |
| WiSe 2018/2019  | 9     | 5              | 4              | 44,44             | 9          | 5                  | 4                  | 0          | 0               | 0               |
| WiSe 2017/2018  | 3     | 2              | 1              | 33,33             | 3          | 2                  | 1                  | 0          | 0               | 0               |
| SoSe 2020       | 2     | 2              | 0              | 0,00              | 2          | 2                  | 0                  | 0          | 0               | 0               |
| SoSe 2019       | 4     | 2              | 2              | 50,00             | 4          | 2                  | 2                  | 0          | 0               | 0               |
| SoSe 2018       | 3     | 1              | 2              | 66,67             | 3          | 1                  | 2                  | 0          | 0               | 0               |
| Gesamt:         | 26    | 15             | 11             | 42,31             | 26         | 15                 | 11                 | 0          | 0               | 0               |
|                 |       |                |                |                   |            |                    |                    |            |                 |                 |

Bei numerischen Spalten sortiert SuperX nach dem Zahlenwert, bei alphanumerischen Spalten nach dem Text (alphabetisch).

# **Alternative Hierarchien und Zeilenstruktur**

Sichtenauswahl für Fächer

| * Köpfe oder Falle ? Köj | ofe • 🐧                                          |  |
|--------------------------|--------------------------------------------------|--|
| * Stichtag Akt           | uelle Zahlen 🔹 🚺                                 |  |
| * Seit Semester So       | ie 2019 • 🐧                                      |  |
| * Bis Semester           | a 2021 - A                                       |  |
| Studiengang              | Sicht auswählen                                  |  |
| Abschluss                | Fächer (intern)                                  |  |
| Fächer                   | Fächer (intern)                                  |  |
| Statur                   | Fachrichtung Gasthörerstat. und Fächer (intern)  |  |
| In der RS2               | Fächergruppen und Fächer (intern)                |  |
| * Hörerstatu:            | Fachbereiche und Fächer (intern)                 |  |
| bis Fachsemeste          | Lehr- und Forschungsbereiche und Fächer (intern) |  |
| Geschlech                | Studienbereiche und Fächer (intern)              |  |
|                          | Fächer (amtlich und intern)                      |  |
| Filter Studierende       | Lehreinheit und Fach                             |  |
| Filter bis Eben:         |                                                  |  |
| * Ausgabi                |                                                  |  |
|                          |                                                  |  |

Mit alternativen Hierarchien, in SuperX "Sichten" genannt, können Sie einerseits Ihre Auswahlbäume und andereseits die Zeilenstruktur Ihrer HTML-Ergebnisberichte steuern, d.h. deren Gruppierungs- und Summierungsebenen festlegen. Das geschieht innerhalb der Selektionsparameter-Spezifizierung. Aus der Selektionsmaske heraus lassen sich Zusatzfester öffnen. In der Abbildung wird die Auswahl von Fächern gezeigt. Dazu werden unterschiedliche Fächer-Sichten angeboten.

| t Kitolo odor 5*11- o                  | Könfa - A                                                     |  |
|----------------------------------------|---------------------------------------------------------------|--|
| <ul> <li>Kopie oder Halle ?</li> </ul> |                                                               |  |
| * Stichtag                             | Aktuelle Zahlen 🔹 🚺                                           |  |
| * Seit Semester                        | SoSe 2019 •                                                   |  |
| * Bis Semester                         | SoSa 2021 - A                                                 |  |
| Studiengang                            | Auswahl Fächer                                                |  |
| Subiengang                             | Sicht: Fächer (intern) Sichtauswahl                           |  |
| Abschluss                              |                                                               |  |
| Eacher                                 | E-Fach (intern)                                               |  |
| Pacifer                                | Afrikanistik                                                  |  |
| Status                                 | Agrarwissenschaft                                             |  |
|                                        | Alchenne<br>Altraskultur und Gesundheit. Gesundheitsnädegogik |  |
| In der RSZ                             | Angewandte Kunst                                              |  |
|                                        | Anthropologie (Humanbiologie)                                 |  |
| * Hörerstatu:                          | Arrangement Jazz                                              |  |
| bis Fachsemeste                        | Astrologie                                                    |  |
|                                        | Betriebswirtschaftslehre                                      |  |
| Geschlech                              | -Bildungswissenschaften                                       |  |
|                                        | Biologie                                                      |  |
| Filter Studierende                     | Biomedizinische Wissenschaften                                |  |
| Filter bio Ebany                       | Biotechnologie                                                |  |
| Piter bis Eberre                       | Computerlinguistik                                            |  |
| * Ausgabe                              |                                                               |  |
|                                        | Sie können einen oder mehrere Einträge auswählen (Hinweis)    |  |
|                                        |                                                               |  |
|                                        | Suchen                                                        |  |

## Gewählte Fächersicht: Fächer (intern)

Im Beispiel wurde die Sicht Fächer (intern) gewählt, jedoch kein konkretes Fach spezifiziert. Dadurch werden alle Fächer in die Auswertung einbezogen.

### Komplette Selektionsparameter

| Studierende          | Pröfungen > Sludlerende > Sludlerende nach Aller - Bericht erstellen | ® <b>~ =</b> () |
|----------------------|----------------------------------------------------------------------|-----------------|
| * Köpfe oder Falle ? | Köpfe -                                                              |                 |
| * Stichtag           | Aktuelle Zahlen                                                      |                 |
| * Seit Semester      | SoSe 2019 •                                                          |                 |
| * Bis Semester       | SoSe 2021                                                            |                 |
| Studiengang          | nichts gewählt                                                       |                 |
| Abschluss            | nichts gewählt                                                       |                 |
| Fächer               | nichts gewählt                                                       |                 |
| Status               | Alle ohne Beurl.                                                     |                 |
| in der RSZ           | - A                                                                  |                 |
| * Hörerstatus        | alle • A                                                             |                 |
| bis Fachsemester     | A                                                                    |                 |
| Geschlecht           | •                                                                    |                 |
|                      |                                                                      |                 |
| Filter Studierende   | · ()                                                                 |                 |
| Filter bis Ebene     | 0                                                                    |                 |
| * Ausgabe            | nach Fach 🔹 🚯                                                        |                 |
|                      | Abschicken Zurücksetzen                                              |                 |
|                      |                                                                      |                 |

Die Abbildung zeigt, dass kein Fach ausgewählt wurde.

## Ergebnisbericht mit Fächersicht: Fächer (intern)

| Stı                | udierer                                   | nde nach Alter                                                                                                    |                       |                       |               |         |         |       |       |         |          |        |       |      |
|--------------------|-------------------------------------------|----------------------------------------------------------------------------------------------------|-----------------------|-----------------------|---------------|---------|---------|-------|-------|---------|----------|--------|-------|------|
| Köpfe o<br>Hörerst | oder Fälle ?: I<br>tatus: <b>alle</b> ; A | Köpfe ; Stichtag: Aktuelle Zahlen ; Sei<br>usgabe: nach Fach ; User: superx Sta                                         | t Semest<br>nd: 30.09 | er: SoSe 20<br>0.2019 | <b>19</b> ; E | 3is Sen | nester: | SoSe  | 2021  | ; Statu | is: Alle | e ohne | Beur  | .;   |
| Ebene              | Art der Ebene                             | Studiengang                                                                                                    | Gesamt-<br>zahl       | Durchschnitt          | <20           | 20-24   | 25-29   | 30-34 | 35-39 | 40-44   | 45-49    | 50-54  | 55-59 | >=60 |
| 1                  | Summe<br>Fach (intern)                    | Fach (intern)                                                                                                    | 1.891                 | 22,18                 | 449           | 1.263   | 122     | 13    | 18    | 14      | 7        | 1      | 0     | 4    |
| 2                  | Fach<br>(intern)                          | Afrikanistik                                                                                                    | 13                    | 93,54                 | 3             | 6       | 2       | 0     | 0     | 0       | 0        | 1      | 0     | 1    |
| 3                  | Studiengang                               | Afrikanistik keine Vertiefung kein Schwerpunkt<br>Bachelor of Arts H PrüfOrdn. PO-Version<br>2008 (Standort Kein Stand) | 13                    | 93,54                 | 3             | 6       | 2       | 0     | 0     | 0       | 0        | 1      | 0     | 1    |
| 2                  | Fach<br>(intern)                          | Agrarwissenschaft                                                                                                    | 268                   | 22,12                 | 50            | 202     | 7       | 1     | 3     | 2       | 0        | 0      | 0     | 3    |
| 2                  | G Fach<br>(intern)                        | Angewandte Kunst                                                                                                    | 5                     | 22,40                 | 0             | 5       | 0       | 0     | 0     | 0       | 0        | 0      | 0     | 0    |
| 2                  | Fach<br>(intern)                          | Anthropologie (Humanbiologie)                                                                                           | 5                     | 22,20                 | 0             | 5       | 0       | 0     | 0     | 0       | 0        | 0      | 0     | 0    |
| 2                  | Fach<br>(intern)                          | Betriebswirtschaftslehre                                                                                                | 520                   | 21,62                 | 131           | 333     | 42      | 1     | 3     | 7       | 3        | 0      | 0     | 0    |
| 2                  | Fach<br>(intern)                          | Biologie                                                                                                    | 200                   | 20,73                 | 70            | 113     | 17      | 0     | 0     | 0       | 0        | 0      | 0     | 0    |
| 2                  | G Fach<br>(intern)                        | Biomedizinische Wissenschaften                                                                                          | 4                     | 23,25                 | 0             | 4       | 0       | 0     | 0     | 0       | 0        | 0      | 0     | 0    |
| 2                  | G Fach<br>(intern)                        | Biotechnologie                                                                                                    | 19                    | 24,74                 | 1             | 13      | 2       | 0     | 3     | 0       | 0        | 0      | 0     | 0    |
| 2                  | G Fach<br>(intern)                        | Chemie                                                                                                    | 35                    | 21,86                 | 6             | 25      | 3       | 1     | 0     | 0       | 0        | 0      | 0     | 0    |

## SuperX-Benutzungshandbuch: Basics

Der Ergebnisbrericht zeigt:

- in der 1. Zeile (Ebene 1) die Gesamtsumme der selektierten Daten, hier die Summe über alle Fächer,
- in der 2. Zeile (untergeordnete Ebene 2) die Daten des alphabetisch 1. Faches, hier Afrikanistik,
- in der 3. Zeile (untergeordnete Ebene 3) die Daten des zum Fach Afrikanistik gehörenden Studienganges, hier Afrikanistik Bachelor
- ab der 4. Zeile alle weiteren Fächer mit ihren Daten, wobei die untergeordneten Studiengänge (Ebene 3) nicht dargestellt sind.

Zum Steuern des Detailgrades dienen die +/--Icons, mit denen Sie vorhandene Detailebenen eines Ergebnisberichtes, wie hier die Fächer und die Studiengänge, auf- oder wegklappen können.

### Gewählte Fächersicht: Fächergruppen und Fächer (intern)

| Sie sind hier: Abfragen > Studierende, | Prüfungen > Studietende > Studierende nach Alter - Bericht estellen        | ଵୡ∎ᠿ |
|----------------------------------------|----------------------------------------------------------------------------|------|
| Studierende                            | e nach Alter                                                               |      |
| * Köpfe oder Falle ?                   | Köpfe 🔹 🕄                                                                  |      |
| * Stichtag                             | Aktuelle Zahlen 🔹 🚺                                                        |      |
| * Seit Semester                        | SoSe 2019 •                                                                |      |
| * Bis Semester                         | SoSe 2021                                                                  |      |
| Studiengang                            | Auswahl Fächer                                                             |      |
| Abschluss                              | Sicht: Fächergruppen und Fächer (intern) Sichtauswahl                      |      |
| Eacher                                 | E-Alle Fächergruppen                                                       |      |
| Status                                 | Agrar-, Forst- und Ernahrungswissenschaften, Veterinarmedizin     Alchemie |      |
| Status                                 | Astrologie                                                                 |      |
| In der RSZ                             | - Aulsernalb der Studienbereichsgliederung<br>- Computerlinguistik         |      |
| * Hörerstatu:                          | - Geisteswissenschaften                                                    |      |
| bis Fachsemeste                        | Deutsch                                                                    |      |
| Geschlech                              | Deutsch für Ausländer     Englisch (nicht mehr grütt                       |      |
|                                        | Englisch (nicht mehr gült                                                  |      |
| Filter Studierende                     | Erziehungswissenschaft                                                     |      |
| Filter bis Ebene                       | Ev.Theologie /Religionsl.                                                  |      |
| * Ausgabe                              | LEranzösisch                                                               |      |
|                                        | Sie können einen oder mehrere Einträge auswählen (Hinweis)                 |      |
|                                        | Suchen                                                                     |      |
|                                        | Abbrechen OK Leeren                                                        |      |
|                                        |                                                                            |      |

Im Beispiel wurde nun die Sicht Fächergruppen und Fächer (intern) gewählt, jedoch wieder kein Fach spezifiziert.

#### Ergebnisbericht mit Fächersicht: Fächergruppen und Fächer (intern)

| Stand: | r <b>änkung</b> (Fäd<br>30.09.2019 | chergruppen und Fächer (intern)) ; St                               | atus: Alle o    | hne Beurl.;  | Höre | rstatus | alle  | ; Ausg | abe: r | ach F | ach;L | Jser: si | uperx |     |
|--------|------------------------------------|---------------------------------------------------------------------|-----------------|--------------|------|---------|-------|--------|--------|-------|-------|----------|-------|-----|
| Ebene  | Art der Ebene                      | Studiengang                                                         | Gesamt-<br>zahl | Durchschnitt | <20  | 20-24   | 25-29 | 30-34  | 35-39  | 40-44 | 45-49 | 50-54    | 55-59 | >=6 |
| 1      | 🗢 Summe                            | Alle Fächergruppen                                                  | 1.891           | 22,18        | 449  | 1.263   | 122   | 13     | 18     | 14    | 7     | 1        | 0     |     |
| 2      | ⊖<br>Fāchergruppe                  | Agrar-, Forst- und<br>Ernährungswissenschaften,<br>Veterinärmedizin | 268             | 22,12        | 50   | 202     | 7     | 1      | 3      | 2     | 0     | 0        | 0     | :   |
| 2      | ●<br>Fāchergruppe                  | Geisteswissenschaften                                               | 178             | 28,74        | 29   | 108     | 22    | 4      | 4      | 5     | 4     | 1        | 0     | :   |
| 3      | G Fach<br>(intern)                 | Afrikanistik                                                        | 13              | 93,54        | 3    | 6       | 2     | 0      | 0      | 0     | 0     | 1        | 0     | 1   |
| 3      | Fach (intern)                      | Deutsch für Ausländer                                               | 4               | 20,75        | 0    | 4       | 0     | 0      | 0      | 0     | 0     | 0        | 0     | (   |
| 3      | Fach (intern)                      | Englisch (nicht mehr gült                                           | 1               | 18,00        | 1    | 0       | 0     | 0      | 0      | 0     | 0     | 0        | 0     | (   |
| 3      | Fach (intern)                      | Ev.Theologie /Religionsl.                                           | 1               | 19,00        | 1    | 0       | 0     | 0      | 0      | 0     | 0     | 0        | 0     |     |
| 3      | Fach<br>(intern)                   | Französisch                                                         | 2               | 20,50        | 0    | 2       | 0     | 0      | 0      | 0     | 0     | 0        | 0     |     |
| 3      | Fach<br>(intern)                   | Germanistik/Deutsch                                                 | 33              | 23,03        | 7    | 20      | 3     | 0      | 1      | 2     | 0     | 0        | 0     |     |
| 3      | Fach (intern)                      | Geschichte                                                          | 73              | 25,89        | 5    | 41      | 13    | 4      | 3      | 3     | 4     | 0        | 0     |     |
| 3      | Fach (intern)                      | Informatik FR                                                       | 12              | 22,83        | 1    | 7       | 4     | 0      | 0      | 0     | 0     | 0        | 0     |     |
| 3      | Fach (intern)                      | Interdisziplinäre Studien                                           | 1               | 18,00        | 1    | 0       | 0     | 0      | 0      | 0     | 0     | 0        | 0     |     |
| 3      | G Fach                             | Philosophie                                                         | 38              | 20,97        | 10   | 28      | 0     | 0      | 0      | 0     | 0     | 0        | 0     |     |

Der Ergebnisbrericht zeigt nun als weitere Summierungsebene die Fächergruppen an: Sie sehen

- in der 1. Zeile (Ebene 1) die Gesamtsumme der selektierten Daten, hier die Summe über aller Fächergruppen,
- in der 2. Zeile (Ebene 2) die Daten der alphabetisch 1. Fächerguppe, hier Agrar-, Forst- und Ernährungswissenschaften, Veterinärmedizin,
- in der 3. Zeile (ebenfalls Ebene 2) die Daten der alphabetisch 2. F\u00e4chergruppe, hier Geisteswissenschaften
- in der 4. Zeile (untergeordnete Ebene 3) die Daten des zur Fächrgruppe Geisteswissenschaften gehörenden Faches Afrikanistik. Die untergeordnete Ebene 4 ist zugeklappt, so dass ihre Daten, hier die Studiengänge des Faches Afrikanistik nicht sichtbar sind.

Beachten Sie bitte, dass diese Baumdarstellung nur in der normalen HTML-Sicht aktiv ist, nicht aber in der Druckversion oder in Excel.

## **Browser-Lesezeichen**

Button für Browser-Lesezeichen

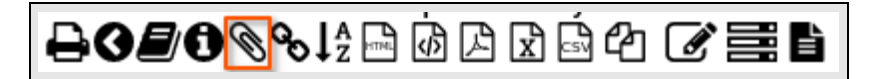

Browser-Lesezeichen für Ergebnisbericht erstellen

| Sile sind hier: Abfrage                                                |                       | dierende, P                   |                               | Studierende         | Studierende             | Sai                             | mple Un                                       | iversity<br>E C<br>Ibungen (Zeitre                              | ihe)/Bericht e                                          | rstellen >D                  | Datensä              | tze/Stud | ierende, nur              | Erst- und Neueinschreibungen (Zeitreihe | 9          |
|------------------------------------------------------------------------|-----------------------|-------------------------------|-------------------------------|---------------------|-------------------------|---------------------------------|-----------------------------------------------|-----------------------------------------------------------------|---------------------------------------------------------|------------------------------|----------------------|----------|---------------------------|-----------------------------------------|------------|
| Bericht entwer<br>Studie                                               | fen:                  | Leere<br>nde,                 | r Berich<br><b>nu</b> l       | r Ers               | O<br>st- un             | d Ne                            | uein                                          | schre                                                           | eibu                                                    | nge                          | n (2                 | Zei      | treił                     | ie)                                     |            |
| Köpfe oder Fäl<br>Hörerstatus: a                                       | le ?:<br>Ile ; l      | Köpfe ;<br>Jser: sup          | Stichtag<br>erx Sta           | : Aktue<br>nd: 30.0 | lle Zahlen<br>9.2019    | ; Seit Ser                      | mester: W                                     | /iSe 2013/                                                      | 2014 ; Bis                                              | Semes                        | ster:                | SoSe     | 2021 ; F                  | icher: Chemie (Fächer (inte             | em)) ;     |
| Semester                                                               | Alle                  | Alle<br>Männer                | Alle<br>Frauen                | Frauen-<br>anteil   | Deutsche                | Deutsche<br>Männer              | Deutsche<br>Frauen                            | Ausländer                                                       | Ausl.<br>Männer                                         | Ausl.<br>Frauen              |                      |          |                           |                                         |            |
| WiSe 2017/2018                                                         | 3                     | 2                             | 1                             | 33.33               | 3                       | 2                               | 1                                             | 0                                                               | 0                                                       | 0                            | 1                    |          |                           |                                         |            |
| SoSe 2018                                                              | 3                     | 1                             | 2                             |                     |                         |                                 |                                               |                                                                 |                                                         |                              |                      |          |                           |                                         |            |
| WiSe 2018/2019                                                         | 9                     | 5                             | 4                             | <b>—</b> —          |                         | L                               | .eseze                                        | eichen                                                          | erste                                                   | llen                         |                      |          |                           |                                         |            |
| SoSe 2019                                                              | 4                     | 2                             | 2                             |                     |                         |                                 | Llier Ib                                      | r Lesezeic                                                      | han Link:                                               |                              |                      |          |                           |                                         |            |
| WiSe 2019/2020                                                         | 5                     | 3                             | 2                             |                     |                         |                                 | FIICT III                                     | I LUBUZUIU                                                      | INCIPEINS.                                              |                              |                      |          |                           |                                         |            |
| SoSe 2020                                                              | 2                     | 2                             | 0                             | Та                  | b Studie                | rende, n                        | ur Erst-                                      | und Net                                                         | ueinsch                                                 | reibur                       | ngen                 | (Zei     | treihe)                   |                                         |            |
|                                                                        |                       |                               |                               | Γĸ                  | licken Sie              | mit der re                      | chten Ma                                      | ustaste ai                                                      | If den obi                                              | aen Lin                      | nk und               | wähl     | en Sie                    |                                         |            |
| Gesamt:                                                                | 26                    | 15                            | 11                            |                     |                         | "Lese                           | zeichen f                                     | ür diesen                                                       | Link hin:                                               | zufüger                      | n"                   |          |                           |                                         |            |
| Datensatz 1 - 8                                                        | von                   | insgesar                      | nt 8 Sät                      | zer                 |                         |                                 | Di                                            | ialog schlie                                                    | eßen                                                    |                              |                      |          |                           | tp://www.superx-projekt.de              | 10.05.2021 |
| SoSe 2019<br>WiSe 2019/2020<br>SoSe 2020<br>Gesamt:<br>Datensatz 1 - 8 | 4<br>5<br>26<br>3 von | 2<br>3<br>2<br>15<br>insgesar | 2<br>2<br>0<br>11<br>nt 8 Sät | Ta<br>k             | b Studie<br>(licken Sie | rende, n<br>mit der re<br>"Lese | Hier Ih<br>nur Erst-<br>chten Ma<br>zeichen f | r Lesezeic<br>und Net<br>ustaste a<br>ür diesen<br>ialog schlie | hen-Link:<br>ueinsch<br>uf den obi<br>Link hin:<br>:Ben | reibur<br>gen Lin<br>zufüger | ngen<br>ik und<br>n" | (Zeit    | t <b>reihe)</b><br>en Sie | p://www.superx-projek                   | t.de       |

Einen Ergebnisbericht, den Sie mit gleichen Parametern häufig nutzen, können Sie als Lesezeichen im Browser speichern um sie später jederzeit rasch wieder aufzurufen. Verwenden Sie dazu nicht die Lesezeichen-Hinzufügen-Funktion Ihres Browsers, sondern die abgebildete SuperX-Funktion. Wenn Sie mit der rechten Maustaste auf den blauen Titel des Berichtes klicken, öffnet sich ein Broswerdialog. Wählen Sie aus den angegebnen Optionen z.B. beim Firefox "Lesezeichen für LInk hinzufügen".

#### **Neues Browser-Lesezeichen**

| 单 🛛 Eigenschaften für "Studtreihe): Chemie, Köpfe" – 🕫 🗙                 |
|--------------------------------------------------------------------------|
| Name:                                                                    |
| Studierende, nur Erst- und Neueinschreibungen (Zeitreihe): Chemie, Köpfe |
| Adresse:                                                                 |
| http://localhost:8080/superx/servlet/SuperXmlTabelle?&tid=16160&K%C3%    |
| Ordner:                                                                  |
| 🗎 Weitere Lesezeichen 🔹 👻                                                |
| <u>S</u> chlagwörter:                                                    |
| Schlagwörter mit Kommata trennen                                         |
| Sc <u>h</u> lüsselwort:                                                  |
|                                                                          |
|                                                                          |
| Abbrechen Speichern                                                      |

Der Name des neuen Lesezeichens ist mit dem Berichtsnamen vorbelegt. Ergänzen Sie den Namen, wie abgebildet, am besten kurz um relevante spezifizierte Selektionsparameter, z.B. Chemie, Köpfe. Dadurch erleichtern Sie sich die spätere Lesezeichenauswahl. Nach dem "Speichern" befindet sich das Lesezeichen in Ihrem Browser. Nach dem Schließen des Zusatzdialoges über den Button "Dalog schließen" ist der Vorgang beendet. Sie können den Bericht nun jederzeit über sein Browser-Lesezeichen mit den jeweils aktuellen Zahlen zur Anzeige bringen.

| SuperX |                                                                                                    |
|--------|----------------------------------------------------------------------------------------------------|
| Sam    | ple University                                                                                                    |
| Q.     | Kennung:<br>superx<br>Passwort:                                                                                                    |
|        | Anmelden                                                                                                    |
| ?      | Dokumentation<br>Kernmodul<br>• Ein Benutzerhandbuch im html/pdf-Format.<br>• Ein Administratorhandbuch für das Kernmodul im html/pdf-Format. |
| SuperX | <ul> <li>Eine Datenschutzdokumentation im html/pdf-Format.</li> <li>Eine Datenbankbeschreibung im html-Format.</li> </ul>                     |

Wollen Sie, z.B. einen Tag später, das Lesezeichen direkt aufrufen ohne dass Sie in SuperX angemeldet sind, müssen Sie zunächst den Anmeldedialog durchlaufen resp. bestätigen. Danach erscheint der gewünschte Bericht mit den aktuellen Zahlen.

# DeepLinks

Button für DeepLinks

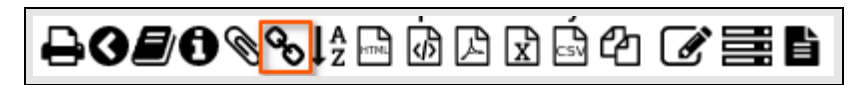

DeepLink-Optionen

| Bericht entwerfen: Leerer Bericht – O<br>Studierende, nur Erst- und | Sa<br>ar Erst- und Neu<br>I Neu | mple University<br>Elite Construction (2000)<br>Printerformer (2000)<br>Printerformer (2000)<br>Printerformer (2000)<br>Deeplink erstellen               | Budeende, nu Eist- und Neuelischrebungen (Zeiterke)<br>Pitreihe) |     |
|---------------------------------------------------------------------|---------------------------------|----------------------------------------------------------------------------------------------------|------------------------------------------------------------------|-----|
| Wise 2009/221 1 0 1 100.00 1                                        | Ausgabe<br>Den fertige          | Standard HTML mit Navigation ✓<br>Standard HTML mit Navigation<br>Standard HTML<br>Standard Druckversion<br>Standard PDF<br>Standard PDF<br>Standard XML | en                                                               | li. |

Durch Aktivierung des Buttons öffnen Sie den abgebildeten Dialog. Hier können Sie die Ausgabeart auswählen, ob z.B. direkt ein PDF oder die HTML-Ausgabe erzeugt werden soll.

#### DeepLink erstellen

| Sample University                                                                                                    |
|----------------------------------------------------------------------------------------------------|
| Bericht entwerfen: Leerer Bericht 🗸 🕒                                                                                                    |
| Studierende, nur Erst- und Neueinschreibungen (Zeitreihe)                                                                                                    |
| Deeplink erstellen                                                                                                    |
| Ausgabe Standard HTML mit Navigation V                                                                                                    |
| Direkter Link:<br>http://locallost:0800/superx/servlet/SuperXmlTabelle7&tid=16160&KVC3N&Gpfe%200der%20FVC3N441Le%20%3F=studiengang_nr%20%3D<br>%20120and%20fach_nr%20%3D%2016Stichtag=66Seit%20Semester=20126Bis%20Semester=202116HC3N&Dferstatus=1%3D16<br>jr_template=tabelle2jasperreport_generic.xs1&offset=0&contenttype=text%2Fhtml&stylesheet=tabelle_html.xs1&mavi=true                                                                                                    |
| Den fertigen Link können Sie per Copy&Paste kopieren           WSe 2020/2021         1         0         1         1         0         1         0         1         0         1         0         1         0         1         0         0         1         0         0         0         0         0         0         0         0         0         0         0         0         0         0         0         0         0         0         0         0         0         0         0         0         0         0         0         0         0         0         0         0         0         0         0         0         0         0         0         0         0         0         0         0         0         0         0         0         0         0         0         0         0         0         0         0         0         0         0         0         0         0         0         0         0         0         0         0         0         0         0         0         0         0         0         0         0         0         0         0         0         0         0         0 </td |

Der erzeugte DeepLink kann anschließend per Mail verschickt werden. Wer diesen Link in den Browser einfügt, erhält genau den gleichen Ergebnisbericht ohne Navigation zur Selektionsmaske und Eingabe von Selektionsparametern, da diese Vorgaben im Link selbst enthalten sind.

## Exporte

Ausgewählte Export-Buttons

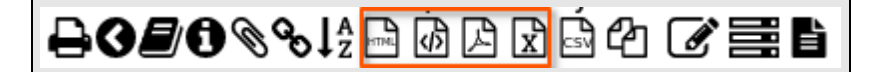

## Exportabfrage

| Stu                | udiere                                 | nde nach Alt                                                                                                    | er                                       |                       |                                  |                     |                |         |       |       |         |         |        |       |      |
|--------------------|----------------------------------------|----------------------------------------------------------------------------------------------------|------------------------------------------|-----------------------|----------------------------------|---------------------|----------------|---------|-------|-------|---------|---------|--------|-------|------|
| Köpfe o<br>Hörerst | oder Fälle ?:<br>atus: <b>alle</b> ; A | Köpfe ; Stichtag: Aktuelle<br>Ausgabe: nach Studienga                                                                | <b>e Zahlen</b> ; Sei<br>Ing ; User: suj | it Semest<br>perx Sta | er: SoSe 20<br>nd: 30.09.201     | <b>20</b> ; E<br>19 | is Sen         | nester: | SoSe  | 2021  | ; Statu | is: All | e ohne | Beur  | .;   |
| Ebene              | Art der<br>Ebene                       | Studiengang                                                                                                    |                                          | Gesamt-<br>zahl       | Durchschnitt                     | <20                 | 20-24          | 25-29   | 30-34 | 35-39 | 40-44   | 45-49   | 50-54  | 55-59 | >=60 |
| 1                  | O Alle                                 | Alle                                                                                                    |                                          | 539                   | 23.89                            | 80                  | 392            | 45      | 6     | 4     | 6       | 3       | 1      | 0     | 2    |
| 2                  | Studiengang                            | Afrikanistik keine Vertiefung<br>Schwerpunkt Bachelor of Art<br>PO-Version 2008 (Standort Ki                         |                                          | E                     | XPORT                            |                     |                |         | 0     | 0     | 0       | 0       | 1      | 0     | 1    |
| 2                  | Studiengang                            | Agrarwissenschaft keine Ver<br>Schwerpunkt Bachelor of Sci<br>Ordn. PO-Version 2010 (Stan<br>Stand)                  | Welche<br>Nur die sic                    | Daten so<br>htbaren 1 | ollen exportie<br>Fabellenzeiler | n Al                | den?<br>e Date | n       | 0     | 0     | 1       | 0       | 0      | 0     | (    |
| 2                  | Studiengang                            | Agrarwissenschaft keine Ver<br>Schwerpunkt Master of Scier<br>Ordn. PO-Version 2008 (Stan<br>Stand)                  |                                          | A                     | bbrechen                         |                     |                |         | 0     | 0     | 0       | 0       | 0      | 0     | :    |
| 2                  | Studiengang                            | Angew.Kunst keine Vertiefun<br>Schwerpunkt Bachelor of Art<br>2013 (Standort Kein Stand)                             |                                          |                       |                                  |                     |                |         | 0     | 0     | 0       | 0       | 0      | 0     |      |
| 2                  | Studiengang                            | Anthropologie (Humanbio.) k<br>kein Schwerpunkt Bachelor c<br>PrüfOrdn. PO-Version 2013<br>Stand)                    |                                          |                       |                                  |                     |                |         | 0     | 0     | 0       | 0       | 0      | 0     | 1    |
| 2                  | Studiengang                            | Betriebswirtschaftslehre Inte<br>Marketing beliebiger Schwerj<br>Science H PrüfOrdn. PO-Ver<br>(Standort Kein Stand) |                                          |                       |                                  |                     |                |         | 0     | 0     | 0       | 0       | 0      | 0     |      |
| 2                  | Studiengang                            | Betriebswirtschaftslehre Inte<br>Marketing kein Schwerpunkt<br>Science H PrüfOrdn. PO-Ver<br>(Standort Kein Stand)   |                                          |                       |                                  |                     |                |         | 0     | 0     | 0       | 0       | 0      | 0     | ,    |
| 2                  | Studiengang                            | Betriebswirtschaftslehre keir<br>beliebiger Schwerpunkt Mast<br>PrüfOrdn. PO-Version 2006 (<br>Stand)                | Standort Kein                            |                       |                                  |                     |                |         | 0     | 0     | 0       | 0       | 0      | 0     | ,    |

Sobald Sie versuchen, eine Tabelle mit Baumstruktur in die HTML-Druckversion, nach xml, pdf oder Excel zu überführen, erhalten Sie den dargestellten Zusatzdialog. Hier können Sie wie folgt wählen:

- "Alle Daten": Die gesamte Ergebnistabelle wird exportiert, einschließlich der Zeilen, die gerade nicht angezeigt werden.
- "Nur die sichtbaren Tabellenzeilen": Die Baumstruktur wird so übernommen, wie sie im Browser sichtbar ist. Sie können somit festlegen, wie detalliert die einzelnen Zweige der Hierarchie angezeigt resp. übertragen werden sollen.

# Masken-Quellcode, Sachgebiete, Stylesheets

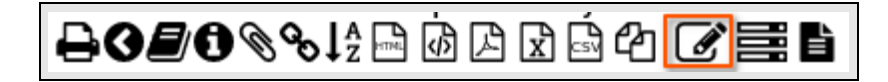

Zur Maskeninfo

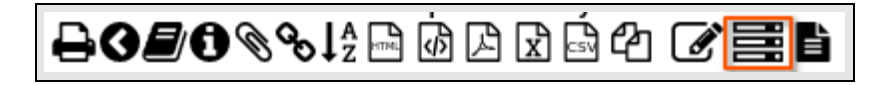

Sachbebiet zuordnen

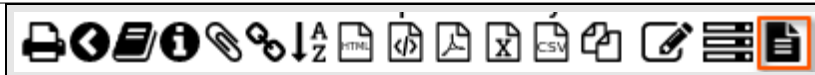

Stylesheet zuordnen

Mit Administrationsrechten können Sie die Darstelleung des Ergebnisberichtes auch bearbeiten sowie ihn anderen möglichen Sachgebieten und speziellen Stylesheets oder JasperReports zuordnen.

# Zurück zur Selektionsmaske

Button zum Rücksprung zur Selektionsmaske unter Beibehaltung der Einstellungen

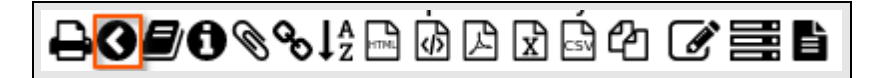

Nachdem Sie einen Bericht erzeugt haben und mit anderen Parametern erneut abrufen möchten, sollten Sie nicht den "Zurück"-Button im Browser benutzen, sondern den speziellen Zurück-Button bzw. den Breadcrumb oberhalb der Ergebnistabelle. Damit ist sichergestellt dass alle vorherigen Parameter erhalten bleiben. Zur Auswahl eines neuen Themas klicken Sie in der Themenauswahl auf einen anderen Bericht, so dass sich die neue Selektionsmaske öffnet und sie neue Eingaben tätigen können.

# Selektionsmasken: Spezielle Funktionalitäten

Die grundlegende Arbeitsweise von Selektionsmasken und Ergebnistabellen wurde in den Kapiteln Berichtserstellung: Basiswissen sowie Berichtsbearbeitung bereits erläutert. Um die Bereichtsgenerierung flexibel zu gestalten, bietet SuperX spezielle Funktionalitäten für die Selektionsmasken. Die Selektionsmasken werden im Browser bedient. Rechts über bzw. in der feldabhängig in der Selektionsmaske befindlichen Standard-Buttons werden im Folgenden erläutert:

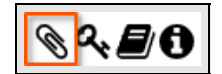

Als Browser-Lesezeichen

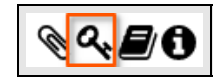

Schlüsselfeld-Steuerung

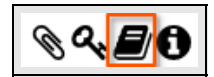

Zum Benutzungshandbuch

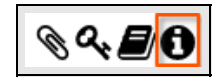

Zur Versionsinfo

|         |            | 66 |
|---------|------------|----|
| * Datum | 15.05.2021 |    |

Zum Kalender

# Sessionbasierte Felderdefaults

- Vorbelegung gleichnamiger Felder in unterschiedlichen Selektionsmasken: Wenn Sie in einer Selektionsmaske z.B. eine Kostenstelle 11 auswählen, wird beim Aufruf einer anderen Selektionsmaske, die ebenfalls das Feld "Kostenstelle" ebenfalls, dieses dirket mit der 11 vorbelegt, sofern die 11 vorhanden und auswählbar ist. Diese maskenübergreifende Methodik funktioniert nur für Felder mit gleichem Namen (wie z.B. Kostenstelle). Wenn der Name des Feldes in einer Maske z.B. Kostenstelle und in einer anderen z.B. "Org.Einheit" lautet, kann keine Zuordnung und Vorbesetzung erfolgen.
- Selektionsmaskenübergreifende Vorbelegung einer Hierarchie/Sicht: Bei dieser Methodik wird eine einmal gewählte Hierarchie/Sicht sowie deren Stand als Vorauswahl in die nächste Selektionsmaske übernommen.
- Laden der Standardvorbelegungen: Wenn Sie in der Selektionsmaske nicht den Button "Abschicken" sondern "Zurücksetzen" betätigen, werden die Standard-Defaultwerte geladen. Falls diese Funktion generell nicht gewünscht ist, kann sie ganz abgeschaltet werden (siehe dazu im Admin-Handbuch).

# Browser-Lesezeichen (Selektionsmaske)

Button für Browser-Lesezeichen/Merkmalsvorlagen

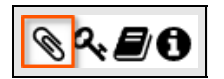

## Browser-Lesezeichen für Selektionsmaske erstellen

| Sie sind Ner: Abitragen > Personal, Sielien > Perso | e and her: Authogen > Personal, Ballels > Personal > Altersatulatiz der Beschäftigten - Bercht ersteten<br>Alterssstruktur der Beschäftigten |  |  |  |  |  |
|-----------------------------------------------------|----------------------------------------------------------------------------------------------------|--|--|--|--|--|
| Beschäftigungsstelle (f                             | Lesezeichen erstellen<br>Bitte wähler Sie aus, ob die aktuelle Auswahl bei den                                                               |  |  |  |  |  |
| Kostenstelle (/<br>Gel                              | Dagenzen Fenzen, mit in Leazzeichen mittenegt werden son.                                                                                    |  |  |  |  |  |
| Spezielle BVL-G<br>Amtsbezei<br>Ven                 | Personalzaehlung:b 🌱                                                                                                    |  |  |  |  |  |
| Beur                                                |                                                                                                    |  |  |  |  |  |
|                                                     | Dieses Lesezeichen sol speziell für diese Maske gelten<br>eine Merkmalsvorlage sein (Was ist das?)                                           |  |  |  |  |  |
| Staatsa                                             |                                                                                                    |  |  |  |  |  |

Wie für Ergebnisberichte können Sie auch Browser-Lesezeichen für Selektionsmasken anlegen. Der Unterschied besteht darin, dass beim Aufruf des Lesezeichens für eine Selektionsmaske nicht der fertige Ergebnisbericht, sondern nur die Selektionsmaske mit den gespeicherten Parametern angezeigt wird. Dies ist sinnvoll, wenn Sie die Parameter nach Aufruf des Lesezeichens noch verändern wollen.

Nehmen wir an, Sie haben z.B. in einer Selektionsmaske zum Personalmanagement (im SuperX-Modul Personal, Stellen)

- den Stichtag 15.05.2021,
- das Geschlecht männlich (1) und
- die Personalzählung nach Beschäftigungverhältnissen (b) gewählt.

Diese zur Selektion gewählten Parameter können Sie nun speichern, indem Sie das oben rechts befindliche "Lesezeichen-Symbol" anklicken. Soll das Lesezeichen nur für diese spezielle Maske gelten, dann bestätigen Sie mit "OK". Mit Aufruf des Lesezeichens in Ihrem Browser wird die Selektionsmaske mit den spezifizierten Einstellungen wieder geöffnet.

## **Browser-Lesezeichen als Merkmalsvorlage**

Button für Browser-Lesezeichen/Merkmalsvorlagen

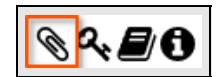

Browser-Merkmalsvorlage für Selektionsmasken/Ergebnisberichte erstellen - Achtung: Nicht in jedem Browser möglich.

| Sie sind hier: Abitragen > Personal, Stellen > Personal, Stellen > | Sie sind Her: Abhogen 2 Personal, Stellen 2 Personal 2 Altersdmakar der Beschängten - Bercht ersteten Alteersstruktur der Beschäftigten                                                                          |  |  |  |  |  |
|----------------------------------------------------------------------------------------------------|----------------------------------------------------------------------------------------------------|--|--|--|--|--|
| Beschaftigungsstelle ()<br>Kosternstelle ()<br>Gel<br>D<br>Spezielle BVL-C<br>Annabezei<br>Wer<br>Beurl<br>Tr                                                                                                    | Lesezeichen erstellen<br>Bitte wählen Sie aus, ob die aktuelle Auswahl bei den<br>folgenden Feldern, mit im Lesezeichen hinterlegt werden soll.<br>Datum: 15.05.2021 🗭<br>Geschlecht:1 😪<br>Personalzaehlung:b 😪 |  |  |  |  |  |
| States                                                                                                    | Dieses Lesezeichen soll Ospeziell für diese Maske geiten                                                                                                    |  |  |  |  |  |

Lesezeichen sind dafür gedacht, ausgewählte Selektionsmasken oder Ergebnisberichte rasch wieder aufzurufen. Sie können darüber hinaus auch Vorlagen-Lesezeichen, sogenannte "Merkmalsvorlagen", erstellen. Dabei werden die auf einer Maske ausgewählten Merkmale, z.B. Stichtag 15.05.2021, Geschlecht männlich (1) und Personalzählung nach Beschäftigungverhältnissen (b) gespeichert. Anschließend können Sie:

- die Vorlage bei der gleichen oder in anderen Selektionsmasken aufrufen: Dadurch werden die Parameter aus der Vorlage f
  ür namensgleiche Felder als Auswahl eingestellt. H
  äufig wiederkehrende Berichtsauftr
  äge lassen sich damit effizient verwalten und die Selektionsparamter auf einen Schlag setzen.
- die Vorlage bei einer Ergebnistabelle aufrufen: Dadurch werden die Ergebnisse für die Parameter aus der Vorlage neu berechnet.

**Bitte beachten Sie**, dass die Feldbezeichnungen passen müssen. Beispielsweise würde sich ein Parameter, der für ein Feld "Kostenstelle" gesezt wurde, nicht auf ein Feld namens "Institution" auswirken.

# Schlüsselanzeige

Button zur Schlüsselfeld-Steuerung

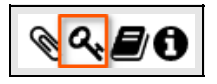

Felder für Schlüsselcodes

26

| Altersstruktur de             | r Beschäftigte      | n                        | © <mark>~;</mark> = |
|-------------------------------|---------------------|--------------------------|---------------------|
| Beschäftigungsstelle (Person) | 0602                | 0602-Institut Mathematik |                     |
| * Datum                       | 16.05.2021          | <b>**</b>                |                     |
| Kostenstelle (Person)         |                     | nichts gewählt           |                     |
| Geldgeber                     | 092                 | Bund                     |                     |
| Dienstart                     |                     | nichts gewählt           |                     |
| Spezielle BVL-Gruppen         |                     | nichts gewählt           | 0                   |
| Amtsbezeichnung               |                     | nichts gewählt           |                     |
| Vertragsart                   |                     | nichts gewählt           |                     |
| Beurlaubung                   |                     | nichts gewählt           |                     |
| Teilzeitart                   |                     | nichts gewählt           |                     |
| Alter (von)                   | 6                   |                          |                     |
| Alter (bis)                   | 6                   |                          |                     |
| Befristet bis                 |                     |                          |                     |
| Staatsangehörigkeit           |                     | - ()                     |                     |
| Geschlecht                    |                     | •                        |                     |
| * Personalzählung             | Beschäftigungsverh. |                          |                     |
| Filter Personal               | Abschicken          | -<br>urücksetzen         |                     |

Geübte Anwender arbeiten in Selektionsmasken lieber mit der direkten Eingabe der Schlüsselcodes als mit Maskenfeldern, die aus Dialogboxen oder Klappmenüs bestehen. Wenn Sie den Schlüsselcode z.B. einer Beschäftigungs- oder Kostenstelle auswendig wissen, geht es schneller, diesen direkt einzutippen als den Schlüssel im Auswahl-Baum auszuwählen. Nach Anklicken des Buttons "Schlüsselanzeige" werden neben den Textfeldern zusätzliche Felder für die zugehörigen Schlüsselcodes eingeblendet. Sie können nun die Selektionsparameter entweder über Auswahlbäume oder durch direkte Eingabe der Schlüsselcodes spezifizieren. Im abgebildeten Beispiel wurden die Schlüsselcodes für die Beschäftigungsstelle und den Geldgeber gewählt.

#### Berichtslegende mit Schlüsselcode und Text

Altersstruktur der Beschäftigten Beschäftigungsstelle (Person): 0602-Institut Mathematik Beschäftigungsstellen - Stand:16.05.2021) ; Datum: '16.05.2021'; Geldgeber: Bund (Geldgeber SVA) ; Personatzählung: Beschäftigungsverh.; User: superx Stand: 30.09.2019 Alter Anzahl mannlich weiblich W3 W2 W1 C4 C3 C2 C1 A13 - A16 BAT II-// TVL E12-E15 BVL-Gruppe BVL-Gruppe

Zur besseren Transparenz werden in der Legende des Ergebnisberichtes die Schlüsselcodes inkl. Text dargestellt.

In den Feldern für die Schlüsselcodes können Sie auch mit **Wildcards** arbeiten; z.B. werden bei Eingabe "06\*" für die Beschäftigungsstelle alle Beschäftigungsstellen gefunden, die mit "06" beginnen. Die gefundenen Schlüssel werden in der Legende des Ergebnisberichtes ausgewiesen, wobei deren Aufzählung bei sehr vielen Schlüsseln zugunsten der Lesbarkeit gekürzt wird.

**Bitte beachten Sie**, dass die Schlüsseleingabe nur funktioniert, wenn die Schlüssel tatsächlich existieren, ggf. auch in der gewählten alternativen Hierarchie. Wenn sie nicht existieren, erscheint eine Fehlermeldung.

## Alternative Hierarchien zur Datenselektion

## Gewählte Sicht: Beschäftigungsstellen

| Sie sind hier: Abtragen > Personal, Stelle              | Be sind Ner: Ablituges > Personal, Skilen > Personal > Altersatuktur der Beschäftigten - Bercht ersteten Altersstruktur der Beschäftigten                                                                                                    |  |  |  |  |  |  |
|---------------------------------------------------------|----------------------------------------------------------------------------------------------------|--|--|--|--|--|--|
| Beschättigungsste<br>Kostenste<br>Spezielle By<br>Antab | Auswahl Beschäftigungsstelle (Person)<br>Sicht: Beschäftigungsstellen Sichtauswahl<br>Stand: 17.05.2021 andem<br>Gesant<br>Gesant<br>Gesch Mathe und Informatik<br>O6062-Institut für Numerische und Angewandte Mathematik<br>O6062-Institut Mathematische Stochastik<br>O6063-Institut für Mathematische Stochastik<br>O6062-Institut Informatik<br>E-INF-Lehreinheit Informatik<br>G-03-Technische Fakultät<br>O-04-dechschule HIS<br>G-03-Technische Fakultät<br>O-04-dechside Fakultät<br>O-04-dechside Fakultät<br>O-05-Fakultäter Schuttät<br>O-05-Fakultäter Schuttäter Schuttät<br>O-05-Fakultäter Schuttät<br>O-05-Fakultäter Schuttät<br>O-05-Fakultäter Schuttät<br>O-05-Fakultäter Schuttät<br>O-05-Fakultäter Schuttät<br>O-05-Fakultäter Schuttäter Schuttäter Schuttät<br>O-05-Fakultäter Schuttäter Schuttäter Schuttät<br>O-05-Fakultäter Schuttäter Schuttäter Schuttäter Schuttäter Schuttäter Schuttäter Schuttäter Schuttäter Schuttäter Schuttäter Schuttäter Schuttäter Schuttäter Schuttäter Schuttäter Schuttäter Schuttäter Schuttäter Schuttäter Schuttäter Schuttäter Schuttäter Schuttäter Sc |  |  |  |  |  |  |
| Sta                                                     | Suchen<br>Abbrechen OK Leeren                                                                                                    |  |  |  |  |  |  |

Einige SuperX-Buttons arbeiten mit Auswahlbäumen. Die Auswahlbäume wiederum können in sog. alternativen Hierarchien (in SuperX "Sichten" genannt) vorgehalten werden. So können z.B. Beschäftigungsstellen-Systematiken unterschiedlich aufgebaut sein. Im abgebildeten Beispiel sind die Beschäftigungsstellen entsprechend der hochschulischen Organisationsstruktur gegliedert. Sobald Sie den Button "Sichtauswahl" betätigen, öffnet sich ein Auswahlfenster mit den verfügbaren Sichten. Sobald Sie eine Sicht gewählt und mit "OK" bestätgt haben, wird sie geladen und als alternativer Auswahlbaum angeboten.

#### ilen > Personal > Altersstruktur der Besi & **4 B** Altersstruktur der Beschäftigten Auswahl Beschäftigungsstelle (Person) Sicht: Beschäftigungsstellen nach Fachgebiet Sicht Sichtauswahl E-Alle Fäche rgrupper -Agrar-, Forst- und Ernährungswissenschaften, (070) Geisteswissenschaften (010) Humanmedizin/Gesundheitsw enschaften (050) Ingenieurwissenschaften (080) -Kunst, Kunstwissenschaft (090) -Mathematik, Naturwissenschaften (040) -Rechts-, Wirtschafts- und Sozialwi schafte (030 Sonstia -Sport (020) Zentrale Einrichtungen der Hochschulkliniken (200) -Zentrale Einrichtungen (ohne klinikspez. Einr (150 Sucher Abbrechen OK Leeren

#### Gewählte Sicht: Beschäftigungsstellen nach Fachgebiet

Im hier abgebildeten Beispiel wurde eine Sicht gewählt, in der die Beschäftigungsstellen nach Fachgebieten gegliedert sind.

#### Bitte beachten Sie:

• Je nach Aufbau können Sie mit einer Alternativ-Hierarchien andere Ergebnisse erzielen, weil anders

eingeschränkt wird.

 In einigen SuperX-Auswertungen hat die Änderung der Sicht nicht nur zur Folge, dass Sie die Datenselektion anders einschränken können, sondern auch, dass sich die Gruppierung in der Ergebnistabelle verändert.

# Zeitabhängige Hierarchien

## Standauswahl für Hierarchien/Sichten

| Sie sind hier: Abfragen > Personal, Steller | er sind her: Abhagen > Personal, Skellen > Personal > Abersättaktar der Beschäftigten - Bercht ersteten<br>Altersstruktur der Beschäftigten                                                                                                    |  |  |  |  |  |
|---------------------------------------------|----------------------------------------------------------------------------------------------------|--|--|--|--|--|
| Beschäftigungsste                           | Auswahl Beschäftigungsstelle (Person)<br>Sicht: Beschäftigungsstellen Sichtauswahl<br>Tots 2021 anden<br>Gesamt<br>GeoD-Fakultätsverwaltung<br>- 0600-Fakultätsverwaltung<br>- 0600-fakultätsverwaltung<br>- 0600-fakultätsverwaltung<br>- 0600-fakultätsverwaltung<br>- 0604-Institut für Numerische und Angewandte Mathematik<br>- 0604-Institut für Numerische Stochastik<br>- 0604-Zentrum für Statistik<br>- 0604-Zentrum für Statistik<br>- 0605-Institut für Informatik<br>- 0604-Zentrum für Statistik<br>- 0604-Entstitut Informatik<br>- 0604-Entstitut Informatik<br>- 04-dochschule HIS<br>- 04-dochschule Fakultät<br>- 08-Medizinische Fakultät<br>- 09-Hendische Fakultät<br>- 09-Gebaude<br>- 95-Gremien |  |  |  |  |  |
| Sta                                         | Suchen<br>Abbrechen OK Leeren                                                                                                    |  |  |  |  |  |

Hinter einigen SuperX-Buttons befinden sich zeitabhängige Inhalte. Beispielsweise können Beschäftigungsstellen, Organisationseinheiten, Kostenstellen aufgrund organisatorischer Umstellungen einer Hochschule von beschränkter Gültigkeit sein. So wurde z.B. der Kostenstellenbaum der Universität Duisburg bei der Fusion mit der Universität Essen komplett umgestellt.

Das in der Zeile "Stand" dargestellte Datum ist standardmäßig das Tagesdatum. Um ältere bzw. aktuelle Auswertungen durchführen zu können, bietet SuperX die Option zur Standänderung. Damit können Sie einen früheren oder den aktuellen (vielleicht auch einen zukünftigen) Stand aufrufen und anwenden.

## Standänderung für gewählte Sicht

| Sie sind Her: Abfragen > Personal, Stellen > Pe | ® 4 <b>8 0</b>                      |  |
|-------------------------------------------------|-------------------------------------|--|
| Beschäftigungsste                               | Geben Sie den gewünschten Stand ein |  |
| Kostenste                                       | Abbrechen OK                        |  |

Mit Klick auf den rechts neben dem Datum befindlichen Button "Ändern" öffnet sich die abgebildetet Dialogbox zur Eingabe eines anderen Standdatums. Nach Bestätigung mit "OK" wird der Baum so aufgebaut, wie er zum eingetragenen Datum gültig war.

**Bitte beachten Sie** bei der Standänderung, das Datum nach deutscher Konvention einzugeben, also TT.MM.JJJJ.

# Kalenderauswahl bei Datumswerten

### Kalender-Button

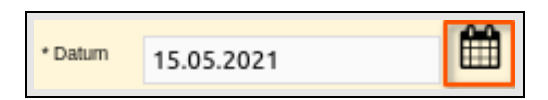

### Datumsauswahl via Kalender

| Sie sind Ner: Abitagen > Personal, Stellen > Pe                                                                                  | rsonal > Altersstruktur der Beschäftligten - Bericht ersteten                                                                                                    | ◈འ▤◖                                  |
|----------------------------------------------------------------------------------------------------|----------------------------------------------------------------------------------------------------|---------------------------------------|
| Beschäftigungsstelle<br>(Person)<br>* Datum<br>Kostenstelle (Person)<br>Geldgeber                                                | 0602-Institut Mathematik<br>03.05.2021<br>nichts gewählt<br>Bund<br>I Calefox -                                                                                                    | v ≥ ×<br>I/super                      |
| Dienstart<br>Spezielle BVL-Gruppen<br>Amtsbezeichnung<br>Vertragsart<br>Beurlaubung<br>Teilzeitart<br>Alter (von)<br>Alter (bis) | nichts gewählt<br>nichts gewählt<br>nichts gewählt | Ite<br>Sa<br>1<br>8<br>15<br>22<br>29 |
| Befristet bis<br>Staatsangehörigkeit<br>Geschlecht<br>* Personalzählung<br>Filter Personal                                       | Beschäftigungsverh.                                                                                                    | •                                     |

Datumsfelder sind in SuperX generell mit einem Kalender-Icon versehen. Durch Anklicken öffnet sich ein Kalender, in dem Sie

das Jahr eingeben, den Monat per Pfeiltasten/Auswahlfenster spezifizieren sowie den Tag per Mausklick festlegen und damit gleichzeitig das gesamte Datum in die Selektionsmaske übernehmen können.

# Mehrfachauswahl

### Mehrfachauswahl von Parametern

| Ste sind hier: Abfragen > Studierende, Pr | <i>©</i> Q, <b>₽</b> ()                                                                                                 |  |
|-------------------------------------------|----------------------------------------------------------------------------------------------------|--|
| * Köpfe oder F                            | Auswahl Abschluss                                                                                                    |  |
| * Seit Sen<br>Bis Sen                     | Bachelor of Arts (mehrfach)<br>Bachelor of Education (GHS)                                                              |  |
| Studiengan;<br>Abschluss                  | Bachelor of Education (Gymnasium)<br>Bachelor of Education (Haupt-, Real- und Gesamtschule)<br>Bachelor of Fine Arts    |  |
| Fache                                     | Bachelor of Music (Jazz/Hopularmusik)<br>Bachelor of Music (künstlerisch)<br>Bachelor of Science<br>Bachelor of Science |  |
| Fachi<br>Hörer                            | Bachelor of Universal Science Sie können einen oder mehrere Werte auswählen (Hinweis)                                   |  |
| Staatsangehörigkei<br>Hochschulzugan      | Suchen                                                                                                    |  |
| Studie                                    | Abbrechen OK Leeren                                                                                                    |  |

Einige SuperX-Buttons bieten die Möglichkeit, gleichzeitig mehrere Merkmale auszuwählen. Im Zusatzfenster "Auswahl Abschluss", das Sie über den Button "Abschluss" der Selektionsmaske erreichen, deutet der Hinweis "Sie können einen oder mehrere Werte auswählen" auf die Option der Mehrfachauswahl hin. Mit gedrückter STRG-Taste können Sie die gewünschten Zeilen wählen und automatisch markieren, z.B. zwei Bachelor-Abschlüsse.

#### Selektionsmaske mit Mehrfachparametern

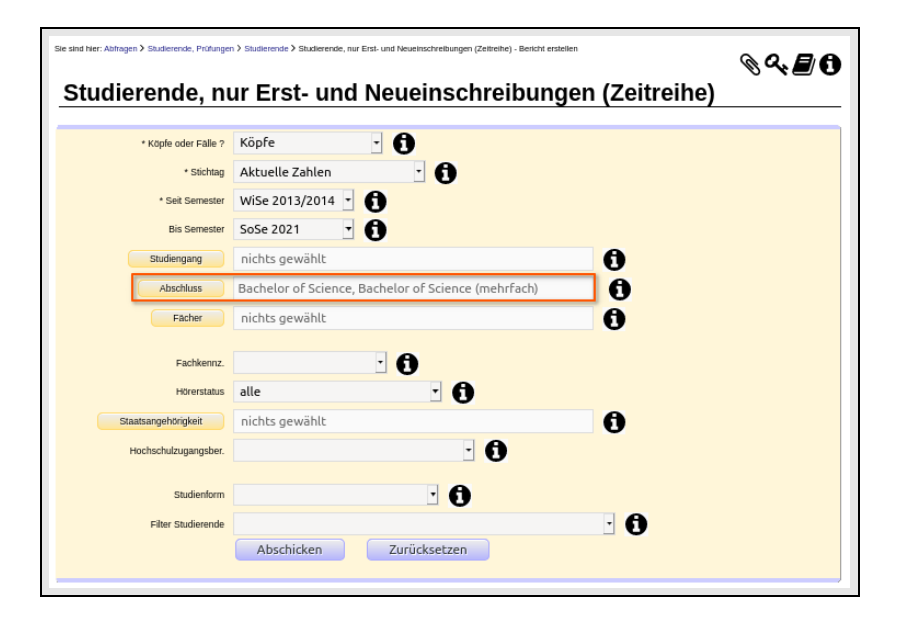

Beide Abschlüsse wurden als Filter in die Selektionsmaske übernommen.

**Bitte beachten Sie**, dass es je nach Voreinstellung eine Maximalgrenze für gleichzeitig ausgewählte Parameter-Zeilen gibt, häufig ist dies 30.

## Berichtslegende mit Mehrfachparametern

| Studie                          | re             | nde,                | nu             | r Ers              | st- un                          | d Ne                     | uein                           | schre                           | eibu                          | nge             |
|---------------------------------|----------------|---------------------|----------------|--------------------|---------------------------------|--------------------------|--------------------------------|---------------------------------|-------------------------------|-----------------|
| Köpfe oder Fäl<br>Science, Bach | le ?:<br>ielor | Köpfe :<br>of Scien | Stichtac       | : Aktue<br>hrfac ; | l <b>le Zahler</b><br>Hörerstat | ;Seit Ser<br>us: alle ;l | mester: <b>N</b><br>Jser: supe | i <b>Se 2013/2</b><br>rx Stand: | 2 <b>014</b> ; Bi<br>30.09.20 | s Semes<br>)19  |
| Semester                        | Alle           | Alle<br>Männer      | Alle<br>Frauen | Frauen-<br>anteil  | Deutsche                        | Deutsche<br>Männer       | Deutsche<br>Frauen             | Ausländer                       | Ausl.<br>Männer               | Ausl.<br>Frauen |
| WiSe 2013/2014                  | 13             | 9                   | 4              | 30,77              | 13                              | 9                        | 4                              | 0                               | 0                             | 0               |
| SoSe 2014                       | 1              | 1                   | 0              | 0,00               | 0                               | 0                        | 0                              | 1                               | 1                             | 0               |
| WiSe 2014/2015                  | 14             | 9                   | 4              | 28,57              | 14                              | 9                        | 4                              | 0                               | 0                             | 0               |
| SoSe 2015                       | 3              | 2                   | 1              | 33,33              | 2                               | 1                        | 1                              | 1                               | 1                             | 0               |
| WiSe 2015/2016                  | 13             | 3                   | 10             | 76,92              | 13                              | 3                        | 10                             | 0                               | 0                             | 0               |
| SoSe 2016                       | 8              | 6                   | 2              | 25,00              | 8                               | 6                        | 2                              | 0                               | 0                             | 0               |
| WiSe 2016/2017                  | 33             | 16                  | 17             | 51,52              | 33                              | 16                       | 17                             | 0                               | 0                             | 0               |
| SoSe 2017                       | 29             | 21                  | 8              | 27,59              | 29                              | 21                       | 8                              | 0                               | 0                             | 0               |
| WiSe 2017/2018                  | 89             | 50                  | 38             | 42,70              | 87                              | 48                       | 38                             | 2                               | 2                             | 0               |
| SoSe 2018                       | 114            | 62                  | 51             | 44,74              | 114                             | 62                       | 51                             | 0                               | 0                             | 0               |
| WiSe 2018/2019                  | 223            | 125                 | 97             | 43,50              | 217                             | 123                      | 93                             | 6                               | 2                             | 4               |
| SoSe 2019                       | 146            | 72                  | 73             | 50,00              | 145                             | 71                       | 73                             | 1                               | 1                             | 0               |
| WiSe 2019/2020                  | 171            | 98                  | 73             | 42,69              | 169                             | 98                       | 71                             | 2                               | 0                             | 2               |
| SoSe 2020                       | 59             | 33                  | 26             | 44,07              | 59                              | 33                       | 26                             | 0                               | 0                             | 0               |
|                                 |                |                     |                |                    |                                 |                          |                                |                                 |                               |                 |
| Gesamt:                         | 916            | 507                 | 404            | 44,10              | 903                             | 500                      | 398                            | 13                              | 7                             | 6               |
| Datensatz 1 - 1                 | .6 vor         | insgesa             | amt 16 S       | ätzen.             |                                 |                          |                                |                                 |                               |                 |
|                                 |                |                     |                |                    |                                 |                          | Erläu                          | iterung                         |                               |                 |

Auch in der Legende des Ergebnisberichts werden die Mehrfachparameter ausgewiesen.

# Querabhängigkeiten zwischen Feldern

## Selektionsmaske ohne Filter

| Sie sind hier: Abfragen > Finanzrechnung > Haushalt > Konto | stand pro Titel und Deckungsring - Bericht erstellen | ◈འ▤᠐ |
|-------------------------------------------------------------|------------------------------------------------------|------|
| Kontostand pro Tite                                         | l und Deckungsring                                   |      |
|                                                             | 2014                                                 |      |
| * Janr                                                      | 2016 -                                               |      |
| * Art des Zeitraums                                         | Erfassungdatum •                                     |      |
| Zeitraum                                                    | · 0                                                  |      |
| Kapitel                                                     | nichts gewählt                                       |      |
| * Titel                                                     | nichts gewählt                                       |      |
| Untertitel                                                  | nichts gewählt                                       |      |
| Buchungsab_fb                                               | nichts gewählt                                       |      |
| Projnr_ins                                                  | nichts gewählt                                       |      |
| ins2                                                        | nichts gewählt                                       |      |
| ins3                                                        | nichts gewählt                                       |      |
| Budgettyp                                                   | nichts gewählt                                       |      |
| Kostenstelle                                                | nichts gewählt                                       |      |
| Kostenarten                                                 | nichts gewählt                                       |      |
| * Untergeordnete KoA aufsummieren?                          | ja -                                                 |      |
| Kostenträger                                                | nichts gewählt                                       |      |
| Budgetherkunft                                              | nichts gewählt                                       |      |
| Filter Finanzen                                             | •                                                    |      |
|                                                             | Abschicken Zurücksetzen                              |      |

Für einige Auswertungen ist die Einschränkung der Selektionsparameter nur in einer speziellen Kombination sinnvoll. Dies ist beispielsweise im Bereich Haushalt (SuperX-Modul Finanzen) ein Titel in Kombination mit einem bestimmten Kapitel. SuperX "denkt" in solchen Fällen, vom Anwender fast unbemerkt, mit. Das wird z.B. in der abgebildeten Selektionsmaske aus dem Bereich Haushalt zur Auswertung des Kontostandes pro Titel und Deckungsring deutlich. Die Maske bietet die Einschränkung auf Kapitel, Titel, Buchungsabschnitt/Fachbereich und weitere Merkmale, die alle in der Kontenstruktur des Haushaltssystems

### Auswahlbaum vor Filterung

| Sie sind hier: Abitagen > Finanzrechnung > Haushalt | > Kentostand pro Titel und Deckungssing - Berlicht ersteten<br>Fittel und Deckungssring                                                                                                    | <b>%₹</b> ₽0 |
|-----------------------------------------------------|----------------------------------------------------------------------------------------------------|--------------|
|                                                     | Auswahl Buchungsab_fb                                                                                                    |              |
| Bo                                                  | 00026-Projekt 00026<br>00030-Projekt 00030<br>00035-Projekt 00035<br>01-Fak. Wirtschaftswiss.<br>010200101-Regulierung des Bankensektors<br>010200102-Einfluss Interbankenhandel<br>0102003-Subvention erneuerb Energien<br>0103001-Challenges Supply Chain Manag<br>0103002-Steuerung flex Lieferketten |              |
| C                                                   | Sie können einen oder mehrere Werte auswählen (Hinweis) Suchen                                                                                                    |              |
| * Untergeordnete Ko                                 | Abbrechen OK Leeren                                                                                                    |              |

Über den Button "Buchungsabschnitt/Fachbereich" (hier: Buchungsab\_fb) wurde die sehr umfangreiche Auswahliste zur Anzeige gebracht.

| Sie sind hier: Abitagen > Finanzrechnung > Haushall > Konto<br>Kontoostoond pro Tito | stand pro Titel und Deckungsring - Bericht erstellen | ✎੍₽₿ |
|--------------------------------------------------------------------------------------|------------------------------------------------------|------|
| Kontostanu pro me                                                                    | a una Deckangsning                                   |      |
| * Jahr<br>* Art des Zeitraums                                                        | 2016 •                                               |      |
| Zeitraum                                                                             |                                                      |      |
| Kapitel                                                                              | nichts gewählt                                       |      |
| * Titel                                                                              | 11102-Einn. aus stud. Gebühren                       |      |
| Untertitel                                                                           | nichts gewählt                                       |      |
| Buchungsab_fb                                                                        | nichts gewählt                                       |      |
| Projnr_ins                                                                           | nichts gewählt                                       |      |
| ins2                                                                                 | nichts gewählt                                       |      |
| ins3                                                                                 | nichts gewählt                                       |      |
| Budgettyp                                                                            | nichts gewählt                                       |      |
| Kostenstelle                                                                         | nichts gewählt                                       |      |
| Kostenarten                                                                          | nichts gewählt                                       |      |
| * Untergeordnete KoA aufsummieren?                                                   | ja -                                                 |      |
| Kostenträger                                                                         | nichts gewählt                                       |      |
| Budgetherkunft                                                                       | nichts gewählt                                       |      |
| Filter Finanzen                                                                      | •                                                    |      |
|                                                                                      | Abschicken Zurücksetzen                              |      |

#### Selektionsmaske mit Titelangabe

Sobald in der Selektionsmaske ein Titel spezifiziert wird, wie hier z.B. 11102, erfolgt eine systeminterne Filterung der zugehörigen Kontenmerkmale wie Buchungsabschitt/Fachbereich.

#### Auswahlbaum nach Filterung

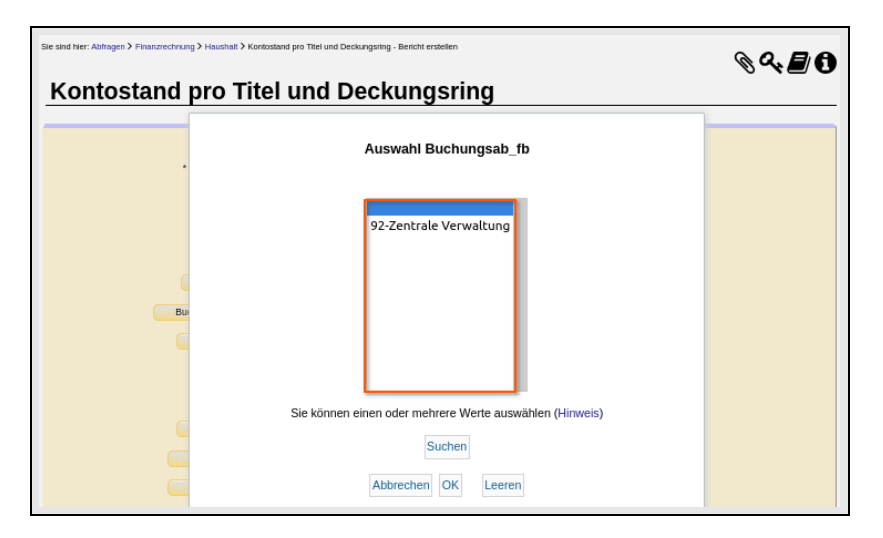

Über den Button "Buchungsabschnitt/Fachbereich" (hier Buchungsab\_fb) wird nun die zum spezifizierten Titel gehörende wesentlich kürzere Auswahliste zur Anzeige gebracht. SuperX filtert also die für den Zeitraum und die Kombination der verknüpften Merkmale sinnvollen Werte heraus.

Wollen Sie die Filter wieder entfernen, dann betätigen Sie im entsprechenden Auswahlfenster den Button "Leeren".

# Konfigurierbare Datenblattberichte: Spezielle Funktionalitäten

Die Datenblattberichte dienen der flexiblen Selektion und Ausgabe von Daten, die in bisherigen Standardberichten in dieer Zusammenstellung noch nicht vorhanden sind. Somit ist diese Funktionalität prädestiniert für spezielle Datenauswertungen und zum Erstellen von Berichten mit eigenen Werkzeugen, z.B. JasperReports.

**Bitte beachten Sie**, wenn zu wenig Einschränkungen vorgenommen werden, kann die Berichtsgenerierung sehr lange dauern. Daher empfehlen wir unbedingt den gezielten Gebrauch von Seletionsparametern zum Filtern der Datenabfrage.

**Relevante Datenblatt-Buttons** 

| Ste sind Ner: Abitragen > Studierende, Prüfungen | 1) Studierende > Studierende Datenblatt - Benicht erstellen | ◈འᢓ᠐ |
|--------------------------------------------------|-------------------------------------------------------------|------|
|                                                  |                                                             |      |
| Köpfe oder Fälle ?                               | • 8                                                         |      |
| Stichtag                                         | Aktuelle Zahlen                                             |      |
| Seit Semester                                    | SoSe 2021                                                   |      |
| Bis Semester                                     | SoSe 2021                                                   |      |
| Studiengang                                      | nichts gewählt                                              |      |
| Abschluss                                        | nichts gewählt                                              |      |
| Status                                           | Alle ohne Beurl.                                            |      |
| Matrikel-Nr.                                     |                                                             |      |
|                                                  |                                                             |      |
| Hörerstatus                                      | alle •                                                      |      |
| bis Fachsemester                                 | 0                                                           |      |
| Staatsangehörigkeit                              | nichts gewählt                                              |      |
| Geschlecht                                       | •                                                           |      |
| -                                                | •                                                           |      |
| Filter Studierende                               | Conscirctor Standardlavout Datenblätter                     |      |
| Maitara Taballan                                 |                                                             |      |
| Enider                                           |                                                             |      |
| + Sebliceol                                      |                                                             |      |
| - schussel anzeigen                              |                                                             |      |
| * Ausgaberormat                                  |                                                             |      |
|                                                  |                                                             |      |

Anhand des Datenblattes "Studierende Datenblatt" (aus SuperX-Modul Studierende-Prüfungen) werden die speziellen Funktionen zur Erzeugung von Datenblattberichten erläutert.

# Auswahl von generischem Standardlayout oder Spezialbericht

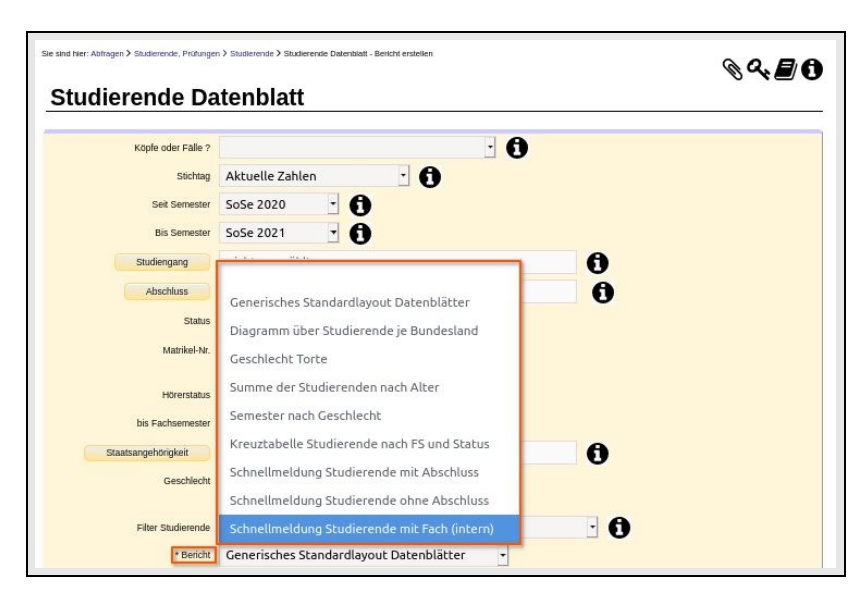

#### Berichts- bzw. Layoutauswahl

**Spezialberichte**, die für das gewählte Datenblatt bereits existieren, werden mit Klick auf den Button "Bericht" zur Auswahl angeboten. Diese Berichte haben ein eigens für Spezialfälle erstelltes Layout, das komplett vom normalen Layout abweichen kann; Grafiken wie Torten- oder Balkendiagramme können ebenso eingebaut sein. In jedem Spezialbericht werden die dafür benötigten Datenbanktabellen und -spalten hinterlegt, um das

### SuperX-Benutzungshandbuch: Basics

Erzeugen der Ausgabedatei zu beschleunigen. Nachträgliche Einschränkungen über die Buttons "Weitere Tabellen" und "Felder" (s.u.) sind in diesem Fall nicht mehr möglich.

Das **Generische Standardlayout** ist für jedes Datenblatt verfügbar. Es lässt sich ebenfalls über den Button "Bericht" auswählen und gibt Ihnen die maximale Freiheit zur Einschränkung der Selektionsparameter und damit zum Aufbau der Ergebnistabelle.

# Auswahl von Datenbanktabellen und -feldern

#### Auswahl weiterer Tabellen

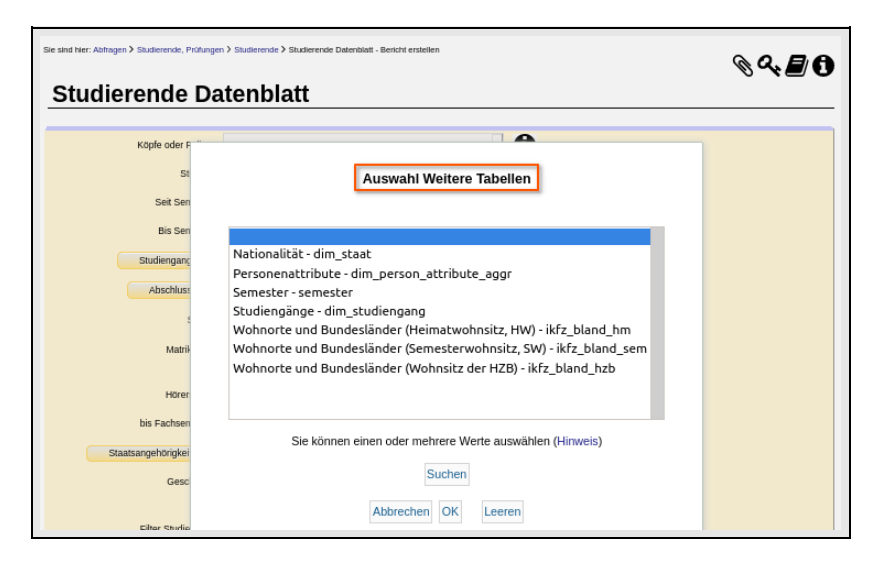

Die Datenblattberichte beziehen sich immer auf eine Datenbanktabelle, die den Themenbereich, hier z.B. Studierende, abdeckt. Für das "Studierende Datenblatt" ist dies die Tabelle Studierendenstatistik (sos\_stg\_aggr aus). Diese Tabelle kann mit weiteren Datenbanktabellen verknüpft werden. Sobald die Verknüpfung eingerichtet ist, werden die verknüpften Datenbankabellen via Button "Weitere Tabellen" zur Auswahl angeboten.

Auswahl weiterer Felder

| Sie sind hier: Abfragen > Studierende, Prüf | langen 3 Skulterende 3 Skulterende Dalerskalt - Benicht erstellen                 | ◈འ▤ᠿ |
|---------------------------------------------|-----------------------------------------------------------------------------------|------|
| Studierende I                               | Datenblatt                                                                        |      |
| Köpfe oder F                                |                                                                                   |      |
| St                                          | Auswahl Felder                                                                    |      |
| Seit Sen                                    |                                                                                   |      |
| Bis Sen                                     | Studierendenstatistik:Pseudonym - pseudonym                                       |      |
| Studienganc                                 | Studierendenstatistik:Rückmeldestatus - kz_rueck_beur_ein                         |      |
|                                             | Studierendenstatistik:Rueckmeldungs-, Beurlaubungsdatum (aus sos_stg) - ruebeudat |      |
| Abschluss                                   | Studierendenstatistik:Semester der Belegung - sem_rueck_beur_ein                  |      |
|                                             | Studierendenstatistik:Semester-Wohnsitz-KFZ-Kennzeichen Inland/Ausland - semkfzkz |      |
|                                             | Studierendenstatistik:semgewicht - semgewicht                                     |      |
| Matrik                                      | Studierendenstatistik:Studienform - stufrm                                        |      |
|                                             | Studierendenstatistik:Studiengang - tid_stg                                       |      |
| Hörer                                       | Studierendenstatistik:Summe - summe                                               |      |
|                                             | Studierendenstatistik:Typ des Studiums - stutyp                                   | 1    |
| bis Fachsen                                 |                                                                                   |      |
| Staatsangebörigkei                          | Sie können einen oder mehrere Werte auswählen (Hinweis)                           |      |
| Gesc                                        | Suchen                                                                            |      |
|                                             | Abbrechen OK Learen                                                               |      |
| Filter Studie                               | Abbredien OK Leelen                                                               |      |

Im abgebildeten Beispiel wurden Studienform und Summe gewählt. Ohne die Summe würden nur die vorhandenen Studienformen dargestellt, was nicht sehr aussagekräftig wäre. Die Summe wird daher in den meisten Fällen benötigt.

Über den Button "Felder" sehen Sie jeweils eine auf die Tabellenauswahl eingeschränkte Felderliste. Ohne Tabellenauswahl umfasst die Felderliste die maximale Spaltenzahl der Ergebnistabelle, d.h. ohne Einschränkung werden alle Spalten in der Ergebnistabelle ausgegeben.

Bitte beachten Sie: Davon ist unbedingt abzuraten, da die Berichtserstellung dann unter Umständen sehr lange dauern kann.

#### Konfigurierter Datenblattbericht

| Studier                                                    | ende [                                        | Date                                    |
|------------------------------------------------------------|-----------------------------------------------|-----------------------------------------|
| tichtag: Aktuelle<br>IS ; Hörerstatus:<br>chlüssel anzeige | e Zahlen ; S<br>alle ; Bericl<br>m: Ja ; Ausg | eit Seme<br>ht: <b>Gene</b><br>gabeform |
| Studienform                                                | Studienform<br>(Schlüssel)                    | Summe                                   |
| Erststudium                                                | 1                                             | 592,00                                  |
| Zweitstudium                                               | 2                                             | 3,00                                    |
| Aufbaustudium                                              | 3                                             | 1,00                                    |
| Promotionsstudium                                          | 5                                             | 29,00                                   |
| konsekutiver Master                                        | 7                                             | 66,00                                   |
| kein Abschluss                                             | 9                                             | 2,00                                    |
|                                                            |                                               |                                         |

Im abgebildeten Datenlattbericht sehen Sie neben der Spalte "Studienform" die Spalte "Studienform (Schlüssel)". In dieser Spalte wird der Schlüsselcode der jeweiligen Studienform, wie er in der Datenbank hinterlegt ist, ausgegeben. Sind Sie am Schlüsselcode nicht interessiert sind, dann setzen Sie in der Selektionsmaske das Feld "Schlüssel anzeigen" auf "nein".

# Troubleshooting

37

## **Chronik des Browsers**

Bei Fehlermeldungen oder Session Timeouts kann die Ursache darin liegen, dass es veraltete Dateien in Ihrem Browser Cache gibt. Am besten leeren Sie den Cache, und melden sich erneut an bzw. rufen die Seite erneut auf.

Hier eine Anleitung für die gängisten Browser:

## Mozilla Firefox:

das Menü finden Sie im "Hamburger Menü" rechts oben unter "Chronik"

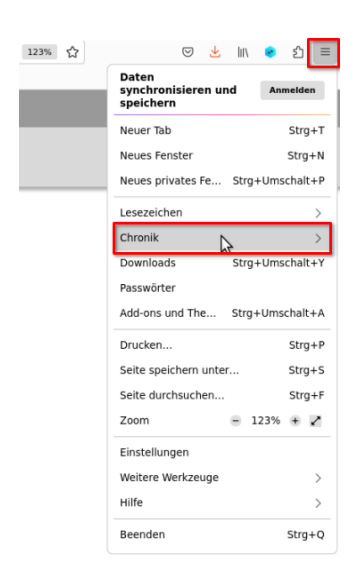

Hier wählen Sie dann den Menüpunkt "Neueste Chronik löschen":

| Alles                                                         |                                                                           |                                                                 | ∽ Ösche               |
|---------------------------------------------------------------|---------------------------------------------------------------------------|-----------------------------------------------------------------|-----------------------|
| •                                                             | Alle ausgewählte<br>gelöscht.<br>Diese Aktion kar<br>werden.              | en Elemente we                                                  | erden<br>ngig gemacht |
| Chronik                                                       |                                                                           |                                                                 |                       |
| Besucht<br>Chronik                                            | e Seiten & Downl<br>ogins                                                 | oad- 📄 <u>C</u> ookie<br>🔽 C <u>a</u> che                       | 25                    |
| Besucht<br>Chronik<br>Aktive L<br>Eingege<br>Eormula          | e Seiten & Downl<br>ogins<br>bene Suchbegriff<br>rdaten                   | load- <u>C</u> ookie<br><mark>✓ C<u>a</u>che<br/>e &amp;</mark> | 25                    |
| Besucht<br>Chronik<br>Aktive L<br>Eingege<br>Eormula          | e Seiten & Downl<br>ogins<br>bene Suchbegriff<br>rdaten                   | oad- <u>C</u> ookie<br><mark>√</mark> C <u>a</u> che<br>e &     | 25                    |
| Besucht<br>Chronik<br>Aktive L<br>Eingege<br>Formula<br>Daten | e Seiten & Downl<br>ogins<br>bene Suchbegriff<br>rdaten<br>-Einstellungen | oad-                                                            | e-Website-Daten       |

Google Chrome:

das Menü finden Sie im "Drei-Punkte Menü" rechts oben unter "Weitere Tools" -> Browserdaten löschen

| bene     |                        |                                                  |                   |         |       |       |          |               |               |              |                |               |          |        |                |                      |                |        |       |      |      |      |       |        | Semeste          |
|----------|------------------------|--------------------------------------------------|-------------------|---------|-------|-------|----------|---------------|---------------|--------------|----------------|---------------|----------|--------|----------------|----------------------|----------------|--------|-------|------|------|------|-------|--------|------------------|
|          | Art der                | Studiengang                                      | Alle              | 1       | 2     | 3     | 4        | 5             | 6             | 7            | 8              | 9             | 10       | 11     | 12             | 13                   | 14             | 15     | 16    | 17   | 18   | 19   | 20    | >20    | 0 oder<br>unbek. |
| ster S   | Studiengang,           | erstes Fach                                      |                   |         |       |       |          |               |               |              |                |               |          |        |                |                      |                |        |       |      |      | _    | _     |        |                  |
| ein);    | Trennen nac            | g. (mit Schlüssein)) ; A<br>h: Abschluss ; Ausga | usgabe<br>abe Fac | h/Stu   | dieng | ang:  | nac      | n.: N<br>h Fa | ach<br>kultä  | ⊢ach<br>t;Us | seme<br>er: ad | steri<br>Imin | Stan     | d: 16  | atus:<br>.08.2 | [ <b>04</b> ]<br>023 | наи            | pt- u  | na N  | lebe | nnö  | rer_ | inn   | en (gi | rois +           |
| opfe o   | der Fälle ?:           | Köpfe ; Stichtag: Am                             | I. Stati          | stik (  | gun   | g ap  | 5056     | ZUL           | <b>I)</b> ; 5 | emes         | aer: :         | 050           | ZUZS     | s ; 50 | udien          | gang                 | : [03          | ] Med  | dizir | iscl | ne F | aku  | tät   | UZK:   | Fak.,            |
|          |                        |                                                  |                   |         | -     | Entui | ioklarte | olo           |               |              |                |               | lttaata  |        | В              | eender               | 1              |        |       |      |      |      |       |        |                  |
| Stι      | udieren                | nde nach F                                       | ach               | 1- C    | )     | Task  | manaq    | ier           |               |              |                |               |          |        | 0              | erer On              | -              |        |       |      |      |      |       |        |                  |
| /eiterv  | verarbeitung:          | Generisches Standar                              | dlayout           |         |       | Brow  | serdati  | en löso       | :hen          | Strg         | + Ums          | chaitta       | iste + E | Intf   | 0              | her Ch               | ungen<br>romiu | m      |       |      |      |      |       |        |                  |
|          |                        |                                                  |                   |         | -     | verkr | upfun    | g erste       | nen           |              |                |               |          |        | B              | earbeit              | ten            | Auss   | chne  | iden |      | Корі | eren  |        | Einfüger         |
| sind hie | er: Abfragen 🔰 s       | tudierende, Prüfungen 🔰 Stu                      | dierende          | > st    | udi   | Seite | speich   | nern un       | iter          |              |                |               | Strg     | + S    | V              | /eitere              | Tools          |        |       |      |      |      |       |        |                  |
| 90       | <b>B</b> & & I         | 2 🖻 🖉 🖄 🖬                                        | 3 0               |         |       | ì     |          |               |               |              |                |               |          |        | S              | uchen.               | -              |        |       | _    |      | _    | _     |        | Strg +           |
|          | 1 10 - 27 10 - 261 - 1 |                                                  |                   |         |       |       |          |               |               |              |                |               |          |        | S              | treame               | en             |        |       |      |      |      |       |        |                  |
|          |                        |                                                  | Un                | ivers   | mal   | -     |          |               |               | and the      | -              |               |          |        | D              | rucken               |                |        |       |      |      |      |       |        | Strg +           |
|          |                        |                                                  | Lin               | ivor    | ität  |       |          |               |               | _            |                | _             |          |        | Z              | oomen                |                |        |       |      |      |      | -     | 150 %  | 6 +              |
|          |                        |                                                  |                   |         |       |       |          |               |               |              |                |               |          |        | L              | esezeio              | chen           |        |       |      |      |      |       |        | Sugn             |
|          |                        |                                                  |                   |         |       |       |          |               |               |              |                |               |          |        | V              | erlauf               |                |        |       |      |      |      |       |        |                  |
|          |                        |                                                  |                   |         |       |       |          |               |               |              |                |               |          |        | N              | eues ir              | пкодпі         | to-Hen | ster  |      |      |      | trg + |        |                  |
|          |                        |                                                  |                   |         |       |       |          |               |               |              |                |               |          |        | N              | eues F               | enster         |        |       |      |      |      |       |        | Strg +           |
| our p    | HIS Muster/H           | le 🧧 HIS Testfallerf                             | HIS M             | lusterd | at    | Me    | ine IP   | 🙆 Н           | ISPRO         | PGad.        |                |               |          |        | N              | euer Ta              | ab             |        |       |      |      |      |       |        | Strg -           |
| 12-n     |                        |                                                  |                   |         |       |       |          |               |               |              |                |               |          |        |                |                      |                |        |       |      |      |      |       |        |                  |

Hier wählen Sie dann "Browserdaten löschen":

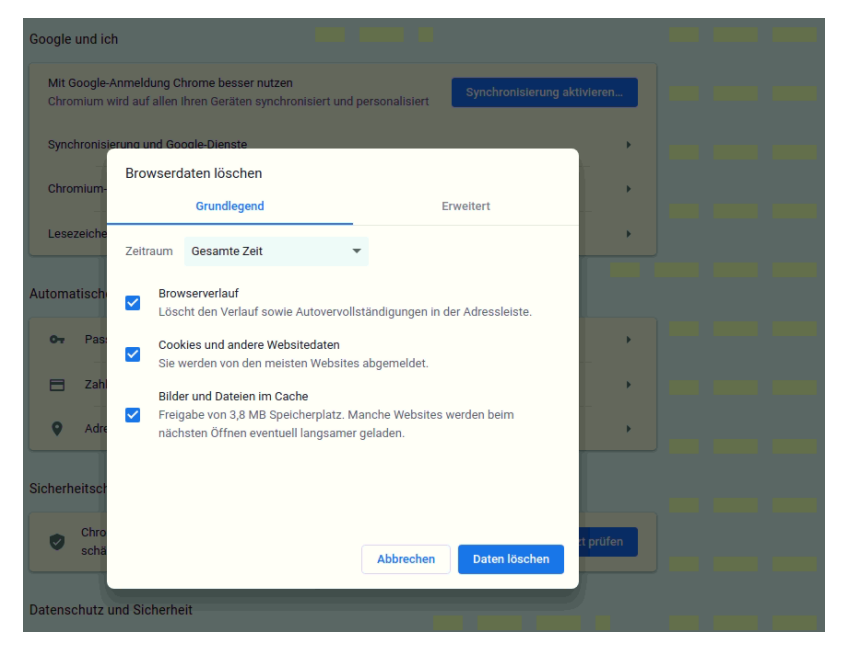

#### Microsoft Edge:

das Menü finden Sie im "Drei-Punkte Menü" rechts oben unter "Verlauf":

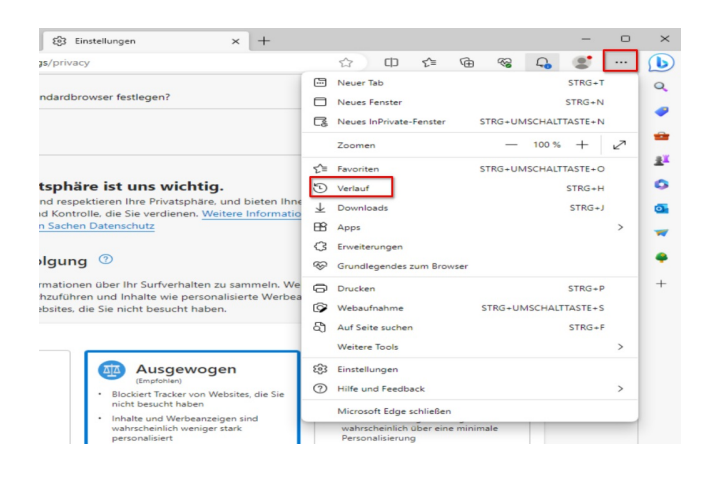

.. und dort dann "Browserdaten löschen":

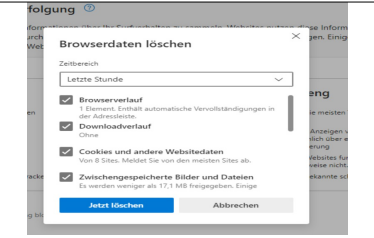